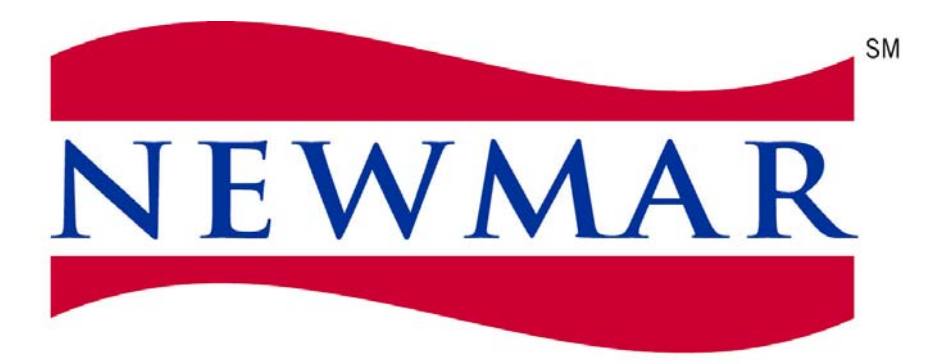

# WHEN YOU KNOW THE DIFFERENCE<sup>st</sup>

# NEWMAR PARTS DEPARTMENT

# Dealer Policies and Procedures Manual

The Newmar Parts Department goal is to provide our customers with the correct part the first time in the quickest way possible. We realize that correct part acquisition is the primary factor in satisfying our mutual customer, the retail customer. Our inventory system affords us the ability to maintain accurate stocking levels and with the proper products to assist us in meeting this goal. For those items which we are unable to stock and require the assistance of our vendor, we are building a stronger, seamless partnership with them to provide these items to you in the fastest way possible.

## BILLING

All parts orders will be billed to the dealership parts account with Newmar Corp. Payment terms are at the sole discretion of Newmar Corporation's Accounting Department.

## PLACING PARTS ORDERS

For ease of ordering and parts catalog assistance, dealers are to utilize the ComNet2 Servicing Dealer resource Center on-line. The website address is comnet2.newmarcorp.com. Placing orders, checking order status (as well as tracking shipments); viewing specific coach build orders and viewing historical orders are all available on-line. To receive your Dealership's User ID's and Passwords, please contact a Newmar Parts Sales Representative. Instructions are included at the back of this document.

All NON-ComNet2 orders, including warranty parts orders will be assessed a processing fee of \$16.75 per order. This fee is not reimbursable on Newmar warranty claims. Any order with a special order item included (items that are specifically produced or cut for the order) will not be assessed a fee and should be ordered via telephone, fax or e-mail directly to specific sales representatives. Our fax number is 877-265-2930. If you would like assistance in the use of Newmar's ComNet2 Servicing Dealer Resource Center, please contact a Newmar parts representative at 800-561-5790 and we will be happy to assist you.

To ensure you receive the proper parts, all orders must contain the following information;

- Newmar's 5 or 6-Digit Serial Number of the Coach (this can be found in a kitchen overhead cabinet)
- > The Coach's Color Package Number, when needed
- Dealer Number and Ship To Address
- Dealer Purchase Order Number
- Date Parts Ordered
- Date Parts Required at Your Dealership
- Complete Description of Parts
- Measurements (for Cabinet Doors, Baggage Doors, Windows, etc.)
- Location of Parts on Coach
- Shipping Instructions (Freight, Next Day, Second Day, Regular UPS, or Dealer Pick Up)
- Requests for Quotes can be submitted by Fax, e-mail, or phone.
- Larger quantity quotes may require to be faxed at Newmars' discretion.

## **ORDER CONFIRMATION**

**Stocked Items:** Stocked items are shipped immediately. The invoice is faxed to you as confirmation. Any backordered items will appear on the invoice along with the Newmar purchase order number and projected date of arrival at Newmar.

**Special Order Items:** Special order items will be ordered from Newmar vendors immediately. The packing list is faxed to you as confirmation. Items will include the Newmar purchase order number and projected date of arrival at Newmar.

• All invoices are supplied to the dealer by fax every evening.

## LEAD TIMES

Parts in stock at Newmar will be shipped promptly. Any part not in stock will be back ordered and shipped as soon as it is received at Newmar. A confirmation will be faxed with the Purchase Order number and the projected date of arrival at Newmar.

## FREIGHT CHARGES

All parts orders that total \$100.00 or greater, will be shipped freight free. Any order that does not total a minimum of \$100.00 will have the shipping costs added to the order. The company or person requesting expedited service or items that require special handling and packaging, items considered hazardous material, or destinations outside the continental United States will be charged the cost of those services. Platinum dealers may request expedited service for items on an as needed basis.

## **ORDER STATUS INQUIRY**

For immediate order status inquiry, please log on to comnet2.newmarcorp.com. Enter your Dealer User ID and Password. If you do not have the User ID and Password for your dealership, please contact a Newmar Parts Sales Representative for assistance. Once logged on, choose Order Status. From here, you can inquire all orders; open, completed and back-ordered. Tracking shipments can also be done from this website. If you do not have internet access, please call the Newmar Parts Department at 800-561-5790 for assistance.

Newmar will be able to advise you if the complete order, or part of the order, has been shipped. This service can also be used to obtain an estimated time of arrival on any backorders or aging parts orders. Before starting an "Order Status Inquiry," please keep the following information in mind;

- > Parts not in stock at Newmar are subject to lead times established by our vendors.
- Check with your receiving personnel to see if the part has arrived.
- > Allow for manufacturing, handling, and shipping time on orders before checking status.
- Be certain to reference the confirmation number on the request.

## **DIRECT SHIPMENTS**

Dealers with open accounts may request parts shipped directly to a retail customer in the continental United States. All Overseas shipments are the responsibility of the dealer. However, if the customer has changed locations or the package(s) are undeliverable, the shipment will be forwarded to the dealer and the applicable fees will be charged. All "Ship To" customers must have a physical address and a phone number.

## **DEALER PICK-UPS**

**Parts marked for Dealer Pick-Up will be held for 10 working days after Newmar has received the parts**. All parts will be shipped to the dealership after this holding period. There will be no discounts given for parts picked up at Newmar.

## **DAMAGED PARTS**

The dealer is responsible for inspecting all packages from Newmar for visual damage **prior** to signing the Bill of Lading or Acceptance Form. Any discrepancies or hidden damage needs to be reported to Newmar within 24 hours of receipt of package. Any hidden damage detected after a 24 hour time frame will need to be reported directly to the respective carrier and their guidelines for reimbursement will apply. It is the dealer's responsibility to inspect all parts upon receipt within the allotted time frame. Any re-order needs to be placed by the dealership and a new Purchase Order number provided to Newmar at that time.

Refusal of shipments is acceptable upon confirmation that damage has occurred to the item(s) shipped. Upon refusal of a damaged shipment, the re-order needs to be placed by the dealership and a new Purchase Order number provided to Newmar at that time.

## **DEFECTIVE MATERIALS**

#### NON-INSTALLED COMPONENTS

Upon the receipt of a part that has a manufacturers defect, please contact a Newmar Parts Sales Representative immediately. Newmar will determine if the part can be repaired or needs to be replaced. If the part can be repaired, an estimate must be submitted to the Newmar Parts Department before beginning any repair. To receive credit for a repair, a copy of the work order and a photograph of the damage/DEFECT must accompany the **Return/Credit Request Form.** (Refer to the Parts Return/Credit Procedures.)

#### **INSTALLED COMPONENTS**

The replacement costs of both parts and labor of **defective warranty replaced components or parts** will be covered for the greater of 90 days following installation or the term of Newmar's expressed limited warranty. Please contact Newmar technical support personnel for approval. The parts cost of **defective non-electronic, non-warranty replaced components** purchased through the Newmar Parts Department is covered for 90 days following purchase. Defective electronic components, which have their own warranties are excluded from this credit policy. Please contact the Newmar Parts Department sales personnel for approval.

#### FURNITURE, CABINETRY, ELECTRONIC AND WARRANTY REPLACEMENT PARTS

Some warranty parts which are to be returned to Newmar for warranty credit must have prior warranty authorization from the Newmar Warranty Department. To determine which items require prior authorization, please refer to the Newmar Flat Rate Manual. This authorization number must be provided to the Newmar Parts Department when placing your order. Failure to do so will result in a claim adjustment or denial.

All parts orders in excess of \$500.00 and used for warranty purposes must have prior authorization from the Newmar Warranty Department prior to ordering. All special ordered items are subject to the Newmar Parts Return Policy.

Upon the request for furniture and cabinetry, a quote form will be generated with all pertinent information. This information will include the serial number, model number, description, color package, and a sketch drawing or print of the item requested. These documents will be faxed back to the attention of the person ordering the part for a signature acknowledging that the correct item(s) is being requested. Upon the receipt of the signed quote form, Newmar parts will change the request to an order and the normal parts ordering process will take place. Newmar will only provide for sale standard stock unit cabinets. No special cabinet orders will be accepted.

On electronic warranty replacement parts, the dealer must order the electronic component through the Newmar Parts Department, providing them with the authorization and serial number supplied by the Warranty Department. These components will be sold and reimbursed at a reduced cost. Items utilized from existing dealer inventory should be reordered using the authorization received from the Newmar Warranty Department.

## **ORDER CANCELLATION POLICY**

All cancellation requests must be submitted by fax. A 15% cancellation fee may be assessed for items specifically ordered from suppliers. Items already in production may not be canceled.

## PARTS RETURN / CREDIT PROCEDURES

Please adhere to all of the following procedures to receive credit for returned parts. If all of the steps are not followed, credit will not be issued.

Newmar has extended the time frame allowed for returning parts. Enclosed with each shipment is a Packing Slip noting the items that were shipped and or back-ordered. Newmar has pre-determined if a part is Returnable or Non-Returnable. Any Non-returnable part is noted as such in the comment field of each part ordered. Any Returnable item (those not noted as non-returnable) can be returned within 90 days to receive full credit. Any returnable item received after the grace period, but up to 120 days will be assessed a 20% restocking fee. Platinum dealers may return a **"returnable item"** for credit up to 150 days. Beyond the 150 day time frame up to 12 months, the request must be accompanied by a replacement stock parts order equal to or greater than the amount of credit requested. All Platinum dealers must use the Return/Credit Request/Order Form. An **RGA FORM** must be completely filled out with every part returned.

An **RGA number** will not be necessary during the 90 day grace period (150 days for Platinum dealers). Any returnable item to be returned past the 90 day time frame but not past **120 days (12 months for Platinum dealers)** will require a **RGA number** prior to returning to Newmar. **PLEASE NOTE**: This **RGA number** MUST be placed on the outside of the box and shipped to: Newmar Parts Department, 72185 CR #3, Nappanee, IN 46550-0003 ATTN: NEWMAR PARTS DEPARTMENT.

Any consideration of **Non-returnable items** would require an RGA form being completed and faxed in for review and an **RGA number** obtained prior to return of item.

Any Parts received without an **RGA form** may be returned to the dealer freight collect. All freight charges for returnable items are the responsibility of the dealership.

All returned parts must be in resalable condition, without damage, seen or unseen, in the original packaging and the returned part must be shipped by a Newmar designated carrier. Acceptable carriers include United Parcel Service (UPS) for packages and Roadway Freight for freight shipments. Any part that has been returned, but lacks proper packaging material that results in damage to the returned product may not be credited at Newmar's discretion.

Should a dropped shipped item need to be returned, the Return/Credit Request Form must then be completed and faxed in for prior approval.

## **RESTOCKING FEE**

Returns are subject to a 20% restocking fee on parts returned for restocking **past the 90 day** grace period but no longer than 120 day time frame.

## **NON-RETURNABLE ITEMS**

- Special Order Items (cabinets, furniture, etc.)
- > Items cut from a roll to fill an order (carpeting, fabric, striping, seals, screwcover, etc.)
- ▶ Items altered by the Dealership (painted baggage doors, etc.)
- ▶ Items not purchased through the Newmar Parts Department.
- Any item marked non-returnable in the comment field of the order.

72185 COUNTY ROAD 3 P.O. Box 30 NAPPANEE IN 46550

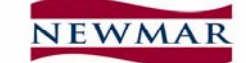

800.561.5790 FAX. 877.265.2930

# FAX ORDER/QUOTE FORM (CIRCLE ONE)

| DEALER NUMBER  |                | (011022 0112)         | DATE                          |                                     |
|----------------|----------------|-----------------------|-------------------------------|-------------------------------------|
| Sold To:       |                |                       | SHIP TO:                      |                                     |
| ATTN:          |                |                       | ATTN:                         |                                     |
|                |                |                       |                               |                                     |
| _              |                |                       |                               |                                     |
| PHONE: _       |                |                       | PHONE: _                      |                                     |
| SERIAL NUM     | BER            | MODEL NUMBER          | MODEL YEAR                    | COLOR CODE                          |
| DEALER P.O.    | NUMBER         |                       | CONFIRMATION                  | NUMBER                              |
| DIMERTIO       | . I YOMDER     |                       |                               | I COMPER                            |
| SHIP VIA       | : <u>Stand</u> | ard Service           | Ex                            | TRA CHARGE SERVICE                  |
|                | O UPS          | Ground                | 0                             | UPS NEXT DAY AIR                    |
|                | O GROU         | UND FREIGHT           | O<br>O                        | UPS SECOND DAY                      |
|                | <b>O</b> DEAI  | LER PICK UP           | 0                             | AIR FREIGHT                         |
| QUANTITY       | UNIT OF        | PART                  | Ľ                             | DETAILED                            |
| <u> </u>       | MEASURE        | NUMBER                | DE                            | SCRIPTION                           |
|                |                |                       |                               |                                     |
|                |                |                       |                               |                                     |
|                |                |                       |                               |                                     |
|                |                |                       |                               |                                     |
|                |                |                       |                               |                                     |
|                |                |                       |                               |                                     |
|                |                |                       |                               |                                     |
|                |                |                       |                               |                                     |
|                |                |                       |                               |                                     |
|                |                |                       |                               |                                     |
|                |                |                       |                               |                                     |
| WARRANT        | Y REPLACEME    | NT PARTS COSTING OV   | /ER \$500.00 MUST HAVE A PRI  | OR AUTHORIZATION #                  |
|                | 0176           |                       | DAT                           | TE PARTS NEEDED BY                  |
| <b></b>        | SIZE           | SPECIAL INSTRU        | JCTIONS:                      |                                     |
| WIDTH X HEIGHT |                |                       |                               |                                     |
|                |                |                       |                               |                                     |
|                |                |                       |                               |                                     |
|                |                | SIGNATURE             |                               |                                     |
|                | TOINGUD        | E PROPER PART SHIDMEN | Τ ΡΙ ΕΔSE ΒΕ ΔS ΠΕΤΔΗ ΕΠ ΔΟ Φ | Οςςιρίε – ρι έδες νοτε τηδτ σρέςιδι |

ORDER ITEMS ARE NOT REFUNDABLE. BE SURE TO INCLUDE THE NEWMAR UNIT SERIAL NUMBER FOR ALL SPECIAL ORDERS. PLEASE VERIFY ALL DESCRIPTIONS WITH YOUR CUSTOMER PRIOR TO PLACING AN ORDER.

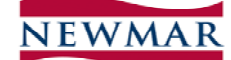

RGA #

APPROVED Ο

Ο DENIED

**RETURN/CREDIT REQUEST FORM** New Parts Only. Does Not Include Warranty Return Parts

| TH                                                                                                    | IIS SECTIO                     | ON TO BE COMPLETED BY THE DEALERSHIP | RETURNING  | G THE PARTS |  |  |
|----------------------------------------------------------------------------------------------------|--------------------------------|--------------------------------------|------------|-------------|--|--|
| Dealer Number Today'                                                                                              |                                |                                      |            |             |  |  |
| Deale                                                                                                    | r Name                         | Invoice Number                       | r          |             |  |  |
| Reque                                                                                                    | ested By                       | Confirmation N                       | umber      |             |  |  |
| Deale                                                                                                    | r Fax Numl                     | per                                  | Parts Repr | esentative  |  |  |
| QTY                                                                                                    | QTY PART # PART<br>DESCRIPTION |                                      |            | Total       |  |  |
|                                                                                                    |                                |                                      |            |             |  |  |
|                                                                                                    |                                |                                      |            |             |  |  |
|                                                                                                    |                                |                                      |            |             |  |  |
|                                                                                                    |                                |                                      |            |             |  |  |
| REASON FOR RETURN                                                                                                 |                                |                                      |            |             |  |  |
| If incorrect or defective, you must list in detail what was incorrect or defective with the part before receiving |                                |                                      |            |             |  |  |
| RGA                                                                                                    | RGA approval                   |                                      |            |             |  |  |
|                                                                                                    |                                |                                      |            |             |  |  |

| THIS SECTION TO BE FILLED OUT BY A NEWMAR PARTS REPRESENTATIVE                               |   |                    |   |  |  |  |
|----------------------------------------------------------------------------------------------|---|--------------------|---|--|--|--|
| Credit Only                                                                                  | 0 | Parts Total        |   |  |  |  |
| Return Part(s)                                                                               | 0 | 20% Restocking Fee |   |  |  |  |
| Must Ship Via                                                                                |   | Credit Due         | = |  |  |  |
| Weight Number of Pieces                                                                      |   |                    |   |  |  |  |
| REMINDER: PARTS MUST BE RETURNED WITHIN 30 WORKING DAYS AFTER RGA NUMBER IS ISSUED. Comments |   |                    |   |  |  |  |
| Authorized By_                                                                               |   | Date               |   |  |  |  |

| THIS SECTION TO BE FILLED OUT BY THE NEWMAR RECEIVING DEPARTMENT |  |  |  |  |  |  |
|------------------------------------------------------------------|--|--|--|--|--|--|
| Received By   Date                                               |  |  |  |  |  |  |
| Condition                                                        |  |  |  |  |  |  |
| Disposition of Parts                                             |  |  |  |  |  |  |
|                                                                  |  |  |  |  |  |  |
|                                                                  |  |  |  |  |  |  |

72185 COUNTY ROAD 3 NAPPANEE IN 46550

NEWMAR

RGA #

| 800.561.5790PLATINUM RETURN/CREDIT REQUEST/ORDER FORM<br>APPROVED OFAX,877.265.2930New Parts ONLY. DOES NOT INCLUDE WARRANTY RETURN PARTS<br>DENIED O |                                                                                                    |           |                           |               |         |           |  |  |
|----------------------------------------------------------------------------------------------------|----------------------------------------------------------------------------------------------------|-----------|---------------------------|---------------|---------|-----------|--|--|
|                                                                                                    | THIS SECTION TO BE COMPLETED BY THE DEALERSHIP RETURNING THE PARTS                                                                                                    |           |                           |               |         |           |  |  |
| Dealer Number   Today's Date                                                                                                    |                                                                                                    |           |                           |               |         |           |  |  |
| Dealer Name   Invoice Number                                                                                                    |                                                                                                    |           |                           |               |         |           |  |  |
| F                                                                                                    | Requested By                                                                                                    |           | Confirmat                 | tion Number   | r       |           |  |  |
| 1                                                                                                    | Dealer Fax Nu                                                                                                    | mber      | Parts Rep                 | resentative _ |         |           |  |  |
| (                                                                                                    | QTY PART                                                                                                    | #         | PART<br>DESCRIPTION       |               |         | Total     |  |  |
| _                                                                                                    |                                                                                                    |           |                           |               |         |           |  |  |
| RE<br>1.)<br>4.)<br>If in                                                                                                    | REASON CODE FOR RETURN OF ITEM (CHECK ONE OR EXPLAIN)         1.) Did not need 2.) Dealer ordered incorrectly 3.) Incorrect Part         4.) Defective Product 5.) Other 6.) Restocking Program         If incorrect or defective, you must list in detail what was incorrect or defective with the part before receiving RGA approval. |           |                           |               |         |           |  |  |
| 1                                                                                                    | FOR PARTS RETURNED PAST 150 DAYS BUT NO LONGER THAN 12 MONTHS NEW PURCHASED PARTS PURCHASE ORDER #                                                                                                    |           |                           |               |         |           |  |  |
|                                                                                                    | QII                                                                                                    | PARI #    | PART DESCRIPTION          | UNITP         | RICE    | IOTAL     |  |  |
|                                                                                                    |                                                                                                    |           |                           |               |         |           |  |  |
|                                                                                                    |                                                                                                    |           |                           |               |         |           |  |  |
|                                                                                                    |                                                                                                    |           |                           |               |         |           |  |  |
| THIS SECTION TO BE FILLED OUT BY A NEWMAR PARTS REPRESENTATIVE                                                                                        |                                                                                                    |           |                           |               |         |           |  |  |
| (                                                                                                    | Credit Only                                                                                                    | 0         |                           |               |         |           |  |  |
| F                                                                                                    | Return Part(s)                                                                                                    | 0         | Parts Tota                | al            |         |           |  |  |
| Must Ship Via     Credit Due     =                                                                                                    |                                                                                                    |           |                           |               |         |           |  |  |
| REMINDER: PARTS MUST BE RETURNED WITHIN 30 WORKING DAYS AFTER RGA NUMBER IS ISSUED.                                                                   |                                                                                                    |           |                           |               |         |           |  |  |
| C                                                                                                    | Comments                                                                                                    |           |                           |               |         |           |  |  |
| A                                                                                                    | Authorized B                                                                                                    | у         | Date                      |               |         |           |  |  |
|                                                                                                    | THIS S                                                                                                    | ECTION TO | BE FILLED OUT BY THE NEWM | AR RECEI      | IVING D | EPARTMENT |  |  |
| F                                                                                                    | Received By                                                                                                    |           | Date                      |               |         |           |  |  |
| 0                                                                                                    | Condition                                                                                                    |           |                           |               |         |           |  |  |
| 1                                                                                                    | Disposition of Parts                                                                                                    |           |                           |               |         |           |  |  |

L

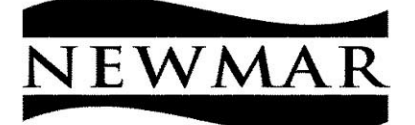

ACKNOWLEDGEMENT DATE PAGE 355 N DELAWARE STREET NAPPANEE IN 46550-0030 574-773-7791 - FAX 574-773-7798

Your Dealership Your Street SHIP TO: Your Town, USA

CURRENCY EXPORT

TERMS

sold Your Dealership TO: Your Street Your Town, USA

| CUSTOMER ORDER SLS.RE      |                                                             |                                                                           |       | EP PURCHASE ORDER NUMBER REF |                |        |  |  |  |  |
|----------------------------|-------------------------------------------------------------|---------------------------------------------------------------------------|-------|------------------------------|----------------|--------|--|--|--|--|
| 1 8000                     | 0300                                                        | CO 324567                                                                 | 123   | PO                           | 123456         |        |  |  |  |  |
| SHIP                       | PINGINSTRU                                                  | CTIONS                                                                    |       |                              |                |        |  |  |  |  |
| 175                        |                                                             |                                                                           |       |                              |                |        |  |  |  |  |
|                            |                                                             | INUMBER / DESCRIPTIO                                                      | N U/N | QUANTITY /                   | PRICE          | AMOUNT |  |  |  |  |
|                            | Carrier . :<br>38468<br>MIRROR E<br>Request 12<br>Warehouse | UPS GROUND<br>EVEL 32-5/8x42<br>2/12/06 Ship 12/12/<br>e 10 Location ZORD | EA    | 1.0<br>500.0                 | 00<br>00       | 500.00 |  |  |  |  |
|                            | 2006 DSE<br>BEVELED<br>#227202-                             | DP 68909* NEED ONE<br>MIRROR.<br>12/12                                    |       | Expected de<br>date to New   | livery<br>ımar |        |  |  |  |  |
|                            | NO TAXE                                                     | 5                                                                         |       |                              |                | .00    |  |  |  |  |
|                            | Newmar<br>Purchase                                          | Parts Department's<br>Order placed w/Ve                                   | endor |                              |                |        |  |  |  |  |
| NE<br>MIS                  | T SALES<br>SC CHARGES                                       | 500.00<br>.00                                                             | MIS   | SC CHARGES 2<br>SC CHARGES 3 | .00<br>.00     |        |  |  |  |  |
| FREIGHT .00<br>TAXES .00 C |                                                             |                                                                           |       | INAL<br>EDGEMENT             | ORDER TOTAL    | 500.00 |  |  |  |  |

# **ComNet2 Overview**

## Main Catalog/Coach Specific Views of

#### Coach Specific Information, 2000 through Current Model Year

- Sales Brochure
- Floorplan Drawing
- Technical Service Bulletins
- Year/Brand/Type Catalog Listing
- Coach Owner's Guide
- Cabinet Doors Originally Ordered for the Coach
- Windows Originally Ordered for the Coach
- Baggage Door Pic-a-Parts
- Exterior Lighting & Exterior Shell Pic-a-Parts
- Interior Décor Boards
- Exterior Color Scheme with Paint Codes

#### ≻By Model Year Information, 1999 through Current Model Year

- Baggage Door & Window Pic-a-Parts
- Exterior Shell, Exterior Lighting and Exterior Graphics Pic-a-Parts
- Décor Board Samples for each Color Package
- Exterior Color Schemes with Paint Codes
- Sales Brochures (for most model years)

#### Order Status and Tracking

#### >Item Listing – (All items; including unit of measure and image)

• Search by Newmar Part Number, Item Description or Vendor Part#

#### Parts Administrative Information

#### Paint Code Pages, 1999 through Current Model Year

#### ► Technical Service Bulletins

All Technical Service Bulletins available in printable (pdf) format

#### >Newmar Parts Department Guidelines

- Complete Guidelines and Forms available in printable (pdf) format
  - Fax Order/Quote Form
  - Return/Credit Request Form
- Parts Ordering & Catalog System ComNet2 Steps

#### Platinum Servicing Dealer Information

#### Warranty Administrative Information

#### ▶ Paint Code Pages, 1999 through Current Model Year

- ➤Technical Service Bulletins
  - All Technical Service Bulletins available in printable (pdf) format

#### >Newmar Warranty Department Guidelines

- Complete Guidelines and Forms available in printable (pdf) format
- Platinum Servicing Dealer Information

#### > Owner's Guides by Model Year – 2005 through Current Model Year

#### ➢Flat Rate Manual

• Complete Manual available in searchable and printable (pdf) format

### Newmar Corporation's Parts Ordering and Catalog System

Each Dealership is assigned two (2) User ID's and Passwords.

- The standard ComNet2 ID/Password provides access to:
  - Ordering and Order Status abilities
  - Item Listing Information
  - Ocoach Specific data:
    - Corresponding Year/Brand/Type data
    - Baggage Door Pic-a-Part, floorplan specific, with Floorplan Drawing
    - Cabinet Doors Originally ordered for the unit
    - Miscellaneous Parts Ordered for the unit
    - Windows Originally ordered for the unit
    - Exterior Lighting and Exterior Shell
    - Interior Décor Boards and Exterior Paint Schemes with Paint Codes
    - Owners Guide in pdf format
    - All Newmar Technical Service Bulletins
  - Model Year Catalog
  - Parts Department Sale Page
  - Output Administrative Information
    - ComNet2 Parts Instructions
    - ComNet2 Warranty Instructions
    - Parts Department Administrative Information
      - Paint Code Pages (1999-Current)
      - Technical Service Bulletins (1999-Current)
      - Policies and Procedures Manual (with forms)
      - Platinum Servicing Dealer Information
    - Parts & Service Newsletter (2001-Current)
    - Warranty Department Administrative Information
      - Paint Code Pages (1999-Current)
      - Technical Service Bulletins (1999-Current)
      - Policies and Procedures Manual (with forms)
      - Flat Rate Manual
      - Owner's Guides (2005-Current)
      - Platinum Servicing Dealer Information

Retail View ID/Password provides VIEW ONLY access to all of the above listed information for displaying photos to Retail Customers. Pricing does not show on the Retail View screen and orders cannot be placed while signed on with this password. Typically, the 'Retail' user name is a standard Dealer number, followed by the letter "r". The password for the 'Retail' screen is assigned with the word "retail".

After receiving your dealership's User ID and Password, go to <u>http://comnet2.newmarcorp.com</u>. At this screen, enter the ID/Password that will provide the information you are wanting. Please note that the passwords are case sensitive.

If you do not have your dealership's ID/Password contact a Parts Sales Representative. They can provide it for you.

At this point, sign on with the Standard ComNet2 ID/Password provided.

From this view, choose your next step

- Catalog Shop
- Item Listing
- Order Status
- View Cart

#### **ORDER STATUS**

Choosing Order Status allows you to check the status of all open, completed and back-ordered orders, quotes or credit memos.

At this window, select the type of order you wish to inquire about:

This type of search engine is used for all of the Order types available.

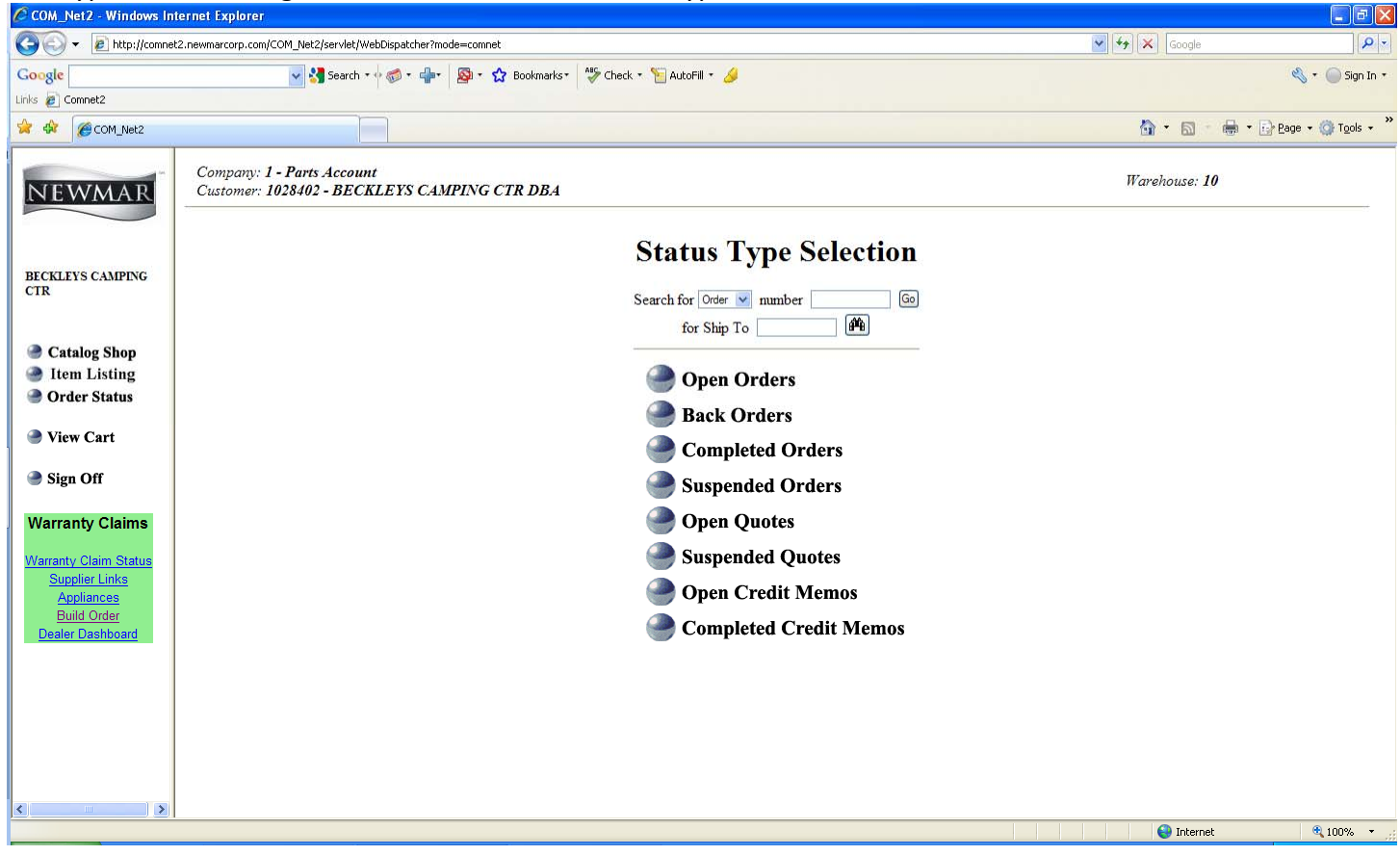

At this view, enter the parameters to define your search:

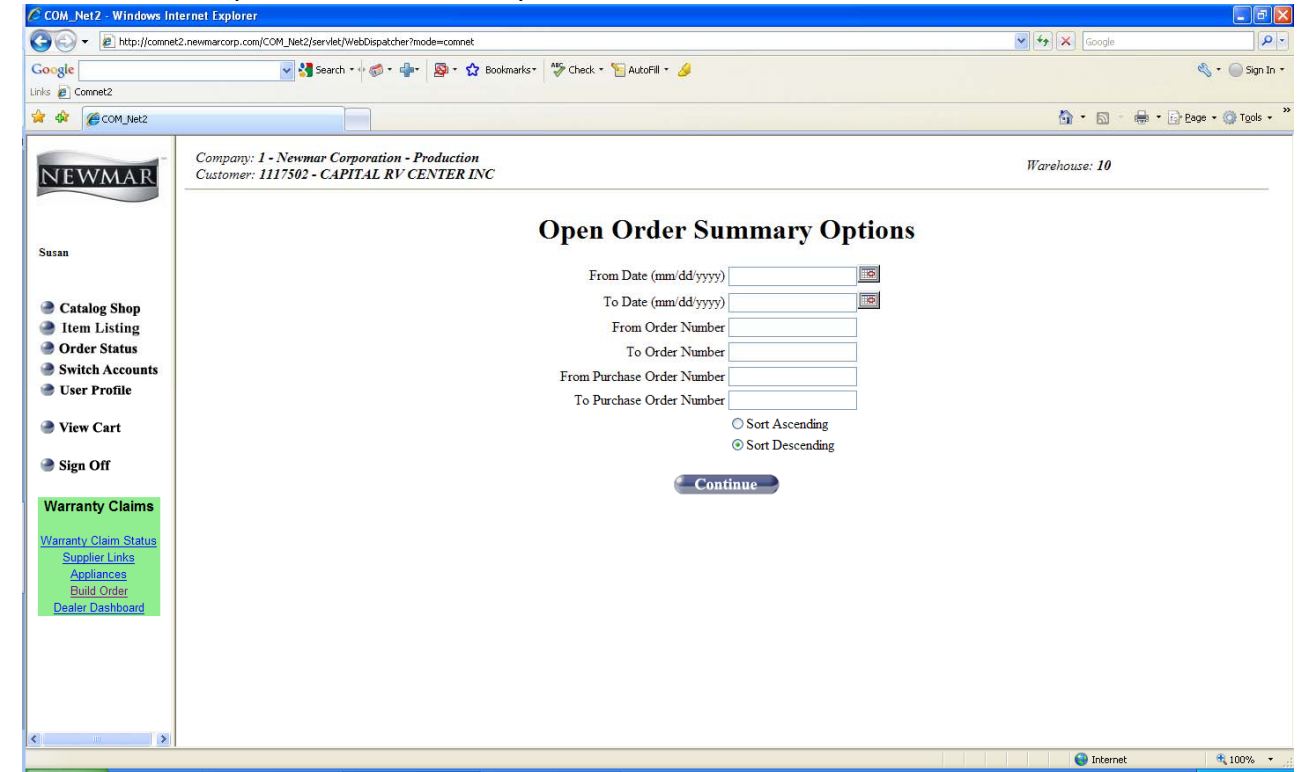

If you simply click continue, all open orders will be listed in descending order.

|--|

| jle                                      | 💌 🐫 Search 🔹 🛷 👘 🖉                                                | • 🔂 Bookmarks • 🍄 Check • ' | 📔 AutoFill 🝷 🌽 |              | ¢                         |
|------------------------------------------|-------------------------------------------------------------------|-----------------------------|----------------|--------------|---------------------------|
| Com_Net2                                 |                                                                   |                             |                |              | 🟠 • 🖾 👘 🖶 Bag             |
| WMAR                                     | Company: 1 - Parts Account<br>Customer: 1028402 - BECKLEYS CAMPIN | G CTR DBA                   |                |              | Warehouse: 10             |
| KLEYS CAMPING                            |                                                                   | Com                         | pleted Order   | Summary      |                           |
|                                          | Order Number 🗸                                                    | P.O. Number                 | Entered Date   | Contact      | Order Total<br><u>O</u> B |
| Catalog Shop                             | 8234568                                                           | 56387-TL                    | 05/11/2009     | CMN-TED X143 | 76.02                     |
| Item Listing                             | 8234501                                                           | 56355-TL                    | 05/07/2009     | CMN-TED X143 | 337.64                    |
| Order Status                             | <u>8234342</u>                                                    | 56300-TL                    | 05/04/2009     | CMN-         | 106.98                    |
| 'iew Cart                                | <u>8234296</u>                                                    | 56285                       | 05/01/2009     | CMN-Debbie   | 105.61                    |
|                                          | <u>8234126</u>                                                    | 56206-TL                    | 04/27/2009     | CMN-TED X143 | 28.70                     |
| ign Off                                  | <u>8234046</u>                                                    | 56168-TL                    | 04/23/2009     | CMN-TED X143 | 164.26                    |
| ranty Claims                             | <u>8233935</u>                                                    | 56122                       | 04/21/2009     | CMN-Debbie   | 233.02                    |
|                                          | <u>8233650</u>                                                    | 55999                       | 04/10/2009     | CMN-GMW      | 41.07                     |
| <u>nty Claim Status</u><br>upplier Links | <u>8233613</u>                                                    | 55972-TL                    | 04/09/2009     | CMN-TED X143 | 1,186.24                  |
| Appliances                               | <u>8233422</u>                                                    | 55890                       | 04/02/2009     | CMN-GMW      | 223.82                    |
| ler Dashboard                            | <u>8233395</u>                                                    | 55874-TL                    | 04/01/2009     | CMN-TED X143 | 28.17                     |
|                                          | <u>8233270</u>                                                    | 55832                       | 03/27/2009     | CMN-TINA     | 338.77                    |
|                                          |                                                                   |                             | r Report       |              |                           |

The next screen is the Order Detail Screen. From this view on Completed Orders, all information regarding a specific parts order can be viewed, from the parts ordered, to the shipment tracking numbers.

| COM_Net2 - Windows In                                                                           | nternet Explorer                                        |                              |                                                                                 |                                      |                                              |                                                                                                   |             | E B 🔀                    |
|-------------------------------------------------------------------------------------------------|---------------------------------------------------------|------------------------------|---------------------------------------------------------------------------------|--------------------------------------|----------------------------------------------|---------------------------------------------------------------------------------------------------|-------------|--------------------------|
| G V E http://comm                                                                               | et2_newmarcorp.com/COM_Net2/servlet/WebDispatcher?mode= | connet                       |                                                                                 |                                      |                                              | 1                                                                                                 | 🖌 🛃 🗶 Goode | P -                      |
| Google                                                                                          | 🐱 🚰 Search = 🗟 🐲 📲 🖉                                    | 🛛 • 🏠 Bookmarks              | • 🎸 Check • 📔 AutoFil                                                           | I • 🌛                                |                                              |                                                                                                   |             | 🔩 + 🍚 Sign In +          |
| Links 🔊 Comnet2                                                                                 |                                                         |                              |                                                                                 |                                      |                                              |                                                                                                   |             |                          |
| 🚖 🕸 🍘 COM_Net2                                                                                  |                                                         |                              |                                                                                 |                                      |                                              |                                                                                                   | 🙆 • 🖬 ·     | 🖮 • 🔂 Page • 🍈 Tools • " |
| NEWMAR                                                                                          |                                                         |                              | Comp                                                                            | leted O1                             | der De                                       | tail                                                                                              |             | ^                        |
| BECKLEYS CAMPING<br>CTR                                                                         |                                                         | s                            | HIP TO # : OVERRI                                                               | DE                                   | BILL                                         | L TO :                                                                                            |             |                          |
| <ul> <li>Catalog Shop</li> <li>Item Listing</li> <li>Order Status</li> <li>View Cart</li> </ul> |                                                         | B<br>B<br>1<br>T<br>U        | ECKLEYS CAMPING<br>ECKLEYS ENTERPR<br>1109 ANGLEBERGEF<br>HURMONT, MD 217<br>SA | G CTR DBA<br>ISES INC<br>R RD<br>788 | BECI<br>BECI<br>1110<br>THUI<br>USA<br>301-8 | KLEYS CAMPING CTR DBA<br>KLEYS ENTERPRISES INC<br>9 ANGLEBERGER RD<br>RMONT, MD 21788<br>898-3300 |             |                          |
|                                                                                                 |                                                         | ORDER                        | #: 8233270                                                                      |                                      | SHI                                          | P VIA : DROP SHIP                                                                                 |             |                          |
| Sign Off                                                                                        |                                                         | P.O.                         | #: 55832                                                                        |                                      | ENT                                          | ERED: 03/27/2009                                                                                  |             |                          |
| Warranty Claims                                                                                 |                                                         | ORDER TOTA                   | L: 338.77                                                                       |                                      | CON                                          | TACT : CMN-TINA                                                                                   |             |                          |
|                                                                                                 |                                                         |                              |                                                                                 |                                      | ST                                           | ATUS : Complete                                                                                   |             |                          |
| Warranty Claim Status<br>Supplier Links                                                         |                                                         |                              |                                                                                 |                                      |                                              |                                                                                                   |             |                          |
| Appliances                                                                                      |                                                         | SHIPMENT #                   | TRACKING #                                                                      | 03/01/2009                           | SHIP TIME<br>12:43:49                        | SHIP STATUS<br>Shipped and invoice printed                                                        |             | -                        |
| Dealer Dashboard                                                                                |                                                         | 0555341                      | 124441720356075509                                                              | 04/06/2009                           | 15:12:23                                     | Shipped and invoice printed                                                                       |             |                          |
|                                                                                                 |                                                         | 0585488                      |                                                                                 | 04/07/2009                           | 14:12:57                                     | Shipped and invoice printed                                                                       |             |                          |
|                                                                                                 |                                                         | Show All Shipment Line Items |                                                                                 |                                      |                                              |                                                                                                   |             |                          |
|                                                                                                 |                                                         | PRODUCT                      | DESCRI<br>COMMENT:                                                              | PTION /<br>S (IN BOLD)               | REQ D<br>DATE /<br>PROM OR<br>DATE Q         | DER SHIP PRICE / EXTENDED<br>TY QTY UM PRICE                                                      |             |                          |
| < >                                                                                             |                                                         | C6483                        | DOOR SHIM REPAIR KH                                                             | 1200/1095                            | 03/31/2009<br>03/31/2009                     | 2 2 6.52 13.05<br>/EA                                                                             |             | M                        |
|                                                                                                 |                                                         |                              |                                                                                 |                                      |                                              |                                                                                                   | 😜 Interne   | t 🔍 100% +               |

By selecting the tracking numbers (in this example UPS) you are directed to the website to verify shipment. The shipping information (UPS, R&L, etc.) will provide you with a status of the specific shipment. There is no need to spend time on the phone to check shipment status. All the information is just a click or two away.

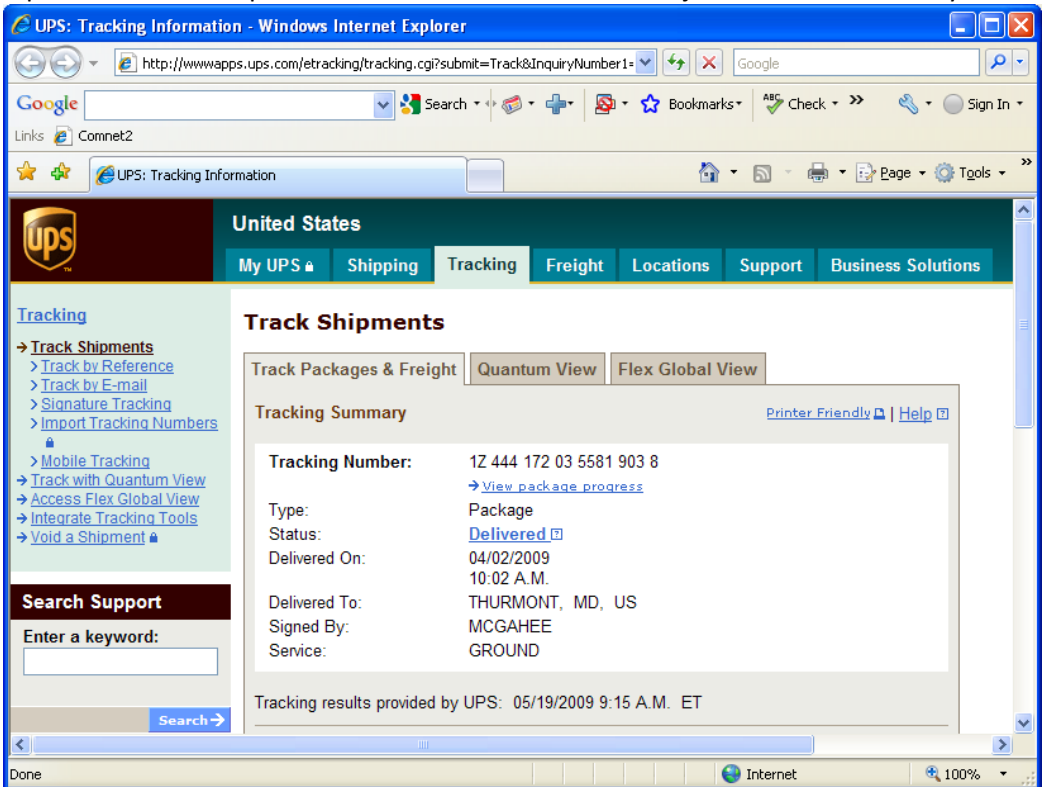

## **ITEM LISTING**

Choosing Item Listing allows you to sort through Newmar's entire Item Master.

| COM_Net2 - Windows Int                      | ternet Explorer                                   |                             |                           |                     |           |        |        |             |                        |
|---------------------------------------------|---------------------------------------------------|-----------------------------|---------------------------|---------------------|-----------|--------|--------|-------------|------------------------|
| G - http://connet                           | t2.newmarcorp.com/COM_Net2/servie                 | t/WebDispatcher?mode=comnet |                           |                     |           |        | v ++ > | Google      | ρ.                     |
| Google                                      | 😪 🚰 Sear                                          | an • 🖗 • 👘 • 🚳 • 🏠 e        | iookmarks • 🏾 🏷 Check • 🍾 | 🔄 AutoFill • 🌛      |           |        |        |             | 🔦 • 🎯 Sign In •        |
| Lirks 🙋 Connet2                             |                                                   |                             |                           |                     |           |        |        |             |                        |
| 🛊 🏟 🏈 сом линг                              | p                                                 |                             |                           |                     |           |        | 6      |             | • 🕞 Bage • 🍘 Tgols • 🎽 |
| NEWMAR                                      | Company: 1 - Parts Acca<br>Customer: 1028402 - BE | ount<br>CKLEYS CAMPING CTI  | R DBA                     |                     |           |        | Wa     | rehouse: 10 |                        |
| BECKLEYS CAMPING<br>CTR                     |                                                   |                             | Ite                       | em Listing Speed En | iry)      |        |        |             |                        |
| Catalog Shop                                |                                                   |                             | Summer Streams            |                     | لتتنا     |        |        |             |                        |
| Item Listing                                |                                                   | ITEM NO.<br>MISC10          | MISC ITEM                 | DESCRIPTION         | U/M<br>EA | PRICE  | AVAIL  | QUANTITY    |                        |
| Order Status                                |                                                   |                             |                           |                     |           |        |        |             | -                      |
| View Cart                                   |                                                   | PMISC01                     | MISC ITEM                 |                     | EA        | .00    | 0      | 1           | Add                    |
| Sign Off                                    | ×                                                 | 00003                       | PULLER PICK UP            |                     | EA        | .02    | 0      | 1           | Add                    |
| Warranty Claims                             |                                                   | 00005<br>SET UP CHARGE      | SET UP CHARGE             |                     | EA        | 208.13 | 0      | 1           | Add                    |
| Supplier Links<br>Appliances<br>Build Order | Photo Not<br>Available                            | 00012<br>006-007-00         | NUT FOR U-BOLT 4          | +LEAF               | EA        | .52    | 0      | 1           | Add                    |
| Dealer Dashboard                            |                                                   | 00035<br>RAP1079            | BOX CNTRL 610 CH          | EDS.HWH             | EA        | 403.04 | 2      | 1           | Add                    |
|                                             |                                                   | 00036<br>RAP1653            | SOLENOID AIR PUN          | MP 12V-HWH          | EA        | 92.14  | 2      | 1           | Add                    |
| <                                           | 50                                                | 00037<br>R.A.P0995          | SWITCH WARN 3W            | CU-HWH              | EA        | 17.46  | 0      | 1           | Add                    |

Simply enter a Newmar Part number in the "SEARCH BY NUMBER" field. This will place the item you are looking for at the top of the list, and then list all other items numerically.

By using "SEARCH BY DESCRIPTION" field, enter either a partial description or the Vendor Part Number. This will list items searched for accordingly.

#### **CATALOG SHOP**

Choosing Catalog Shop provides access to an assortment of information.

| COM_Net2 - Windows In                       | ternet Explorer                             |                                       |                                                                                                    |              |                        |
|---------------------------------------------|---------------------------------------------|---------------------------------------|----------------------------------------------------------------------------------------------------|--------------|------------------------|
| 🕤 🕢 🗕 🖉 http://comme                        | t2.nevmarcorp.com/COM_Net2/se               | vlet/WebDispatcher?mode=comnet        | ×.                                                                                                    | 🕇 🗙 Google   | P                      |
| loogle                                      | 🛩 🚮 5                                       | earch • • 🐗 • 🐐 · 🔯 • 🏠 Bookmarks • 🕇 | 🖫 Check • 📡 AutoFil • 🌛                                                                                                    |              | 🔩 • 🍚 Sign Ir          |
| nis 😰 Comnet2                               |                                             |                                       |                                                                                                    |              |                        |
| 🕯 🕸 сом линг                                |                                             |                                       |                                                                                                    | 🙆 • 🖾        | 🖶 • 🔂 Eage • 🎯 Tgols • |
| NEWMAR                                      | Company: 1 - Parts A<br>Customer: 1028402 - | ccount<br>BECKLEYS CAMPING CTR DBA    |                                                                                                    | Warehouse: J | 10                     |
|                                             |                                             | Catalog                               | Search Catalog Goo<br>O Newmar Item Number O Vender Item Number Speed Entry                                                      | •            |                        |
| BECKLEYS CAMPING<br>CTR                     | TOP LEVEL                                   | ITEM NO.                              | DESCRIPTION .<br>1. SEARCH BY SERIAL NUMBER                                                                                      | U/M PRIC     | E AVAIL QTY            |
| Catalog Shop                                | More Info                                   | 00CSINFO                              | Enter the Newmar Coach Number followed by a 'CS'. For Example: 903172C5 in the "SEARCH<br>CATALOG" box above.                    |              |                        |
| Order Status                                | More Info                                   | 00CSVINFO                             | 2. SEARCH BY VIN<br>Click the "Vendor Item Number" button to search by Full or Partial VIN in the "SEARCH CATALOG b<br>above.    | 00           |                        |
| View Cart Sign Off                          |                                             | MODEL YEAR                            | 3. SEARCH BY MODEL YEAR<br>Click the blue 'MODEL YEAR" (1999-Current) to the Left.                                               |              |                        |
| Warranty Claims                             |                                             | NAI                                   | 4. Instructions & Information<br>Click the blue NAF to the left.                                                                 |              |                        |
| Varranty Claim Status                       |                                             | **SALE PAGE **                        | 5. SALE PAGE FEATURED ITEMS LISTED BELOW.                                                                                        |              |                        |
| Supplier Links<br>Appliances<br>Build Order |                                             | 02245S<br>PC-45                       | CONVERTER 45 AMP TODD<br>LIMITED STOCK - Sale price applies to quantities in stock - All sales are final.                        | EA 52.       | 85 1 1 Add             |
| Dealer Dashboard                            | (                                           | 194135<br>56702                       | INVERTOR 100 WATT<br>LIMITED STOCK - Sale price applies to quantities in stock - All sales are final.                            | EA 69.       | 00 1 1 Add             |
|                                             | More Info                                   | 1010675<br>2117TMSSD                  | REFER NORCOLD 4DR SSDR WTR/ICE<br>LIMITED STOCK - Sale price applies to quantities in stock - All sales are final.               | EA 1,312.    | 50 1 1 Add             |
|                                             |                                             | 06045S<br>BYEPOFX3799                 | REFURB-BRAIN BOX F/PANA 43972<br>REFURBISHED<br>LIMITED STOCK - Sale price applies to quantities in stock - All sales are final. | EA 250.      | 00 2 1 Add             |
|                                             |                                             |                                       |                                                                                                    | 😝 Interne    | et 🔍 100% •            |

- 1. Informs the user how to search for Coach Specific Information.
- 2. Displays the Model Year listing for "drilling down" in the catalog hierarchy.
- 3. Displays the Instruction & Information tab that is filled with a great number of technical/parts administration/warranty administration information.
- 4. Contains the list of "Sale Items" available.

#### **INSTRUCTIONS & INFORMATION**

Choosing 'Instructions & Information' provides access to more specified/technical information that ComNet2 has to offer.

| COM_Net2 - Windows In                                  | iternet Explorer                                                                                                    |                            |
|--------------------------------------------------------|----------------------------------------------------------------------------------------------------|----------------------------|
| GO - 🔊 http://comne                                    | et2.newmarcorp.com/COM_Net2/servlet/WebDispatcher?mode=comnet                                                                                                    | Google                     |
| Google                                                 | 🖌 🔧 Search * 🕫 🕫 📲 🛛 👰 * 🏠 Bookmarks * 🖓 Check * 🎦 AutoFill * 🌽                                                                                                    | 🖏 🕶 🔘 Sign In 🔻            |
| Links 🙋 Comnet2                                        |                                                                                                    |                            |
| 😭 🏟 🎯 COM_Net2                                         |                                                                                                    | 🚹 🔹 📾 🔹 🔂 Page 🔹 🎯 Tools 🔹 |
| NEWMAR                                                 | Company: 1 - Parts Account<br>Customer: 1028402 - BECKLEYS CAMPING CTR DBA                                                                                                    | Warehouse: 10              |
| BECKLEYS CAMPING                                       | Catalog Search Catalog                                                                                                    | Go<br>Vendor Item Number   |
| CTR                                                    | TOP LEVEL > NAI<br>CATEGORY         DESCRIPTION ▲           More Info         00COMNETSTEP         1. ComNet Parts Instructions<br>Click the MORE INFO <sup>®</sup> button to view the document | L - Revised 8/27/2008      |
| <ul> <li>Item Listing</li> <li>Order Status</li> </ul> | More Info 00COMNETSTEPW 2. ComNet Warranty Instructions<br>Click the 'MORE INFO' button to view the document                                                                                    | t Revised 8/27/2008        |
| View Cart                                              | More Info 00COMNETWADD 3. Adding Parts to an Approvd Authorization<br>Click the 'MORE INFO' button to view the document                                                                         | L - Revised 2/18/2009      |
| ign Off 🎱                                              | NPDAI         4. Parts Administrative Information           Forms, Policy & Procedures, TSB, Paint Codes                                                                                        |                            |
| Warranty Claims                                        | NPSN 5. Newmar Parts & Service Newsletters                                                                                                    |                            |
| Warranty Claim Status<br>Supplier Links                | NWDAI         6. Warranty Administrative Information           Forms, Policy & Procedures, Flat Rate, Owner's Guid                                                                              | les                        |
| Appliances<br>Build Order<br>Dealer Dashboard          | NPWTR         7. Technical Reference           Prints, Technical Information, E-Plex, Supplier Info, 1                                                                                          | Newmar Brochures           |
|                                                        | 4                                                                                                    |                            |
|                                                        |                                                                                                    |                            |
|                                                        |                                                                                                    |                            |
|                                                        |                                                                                                    |                            |
| < >                                                    |                                                                                                    |                            |
| Done                                                   |                                                                                                    | 🔮 Internet 🔍 100% 👻        |

- 1. The ComNet2 Parts Instructions will allow the user to access/print these steps.
- 2. The ComNet2 Warranty Instructions will allow the user to access/print the Warranty steps.
- 3. The Adding Parts to an Approved Authorization will allow the user to access/print these steps.
- 4. The Parts Administration Information displays the Parts Guidelines and Forms, as well as TSB's and Paint Codes.
- 5. Displays all Parts & Service Newsletters published.
- 6. Displays the Warranty Guidelines and Forms, as well as the Flat Rate Manual and Owner's Guides.
- 7. The Technical Reference section lists Prints, E-Plex information, Supplier Information & Brochures (which range from 1983 thru 2009).

## COACH SPECIFIC

Currently, Coach Specific information is available on the 2000 thru the current 2009 model years, with limited information on a coach to coach basis.

To access the Coach Specific information simply enter the Newmar coach number with a 'CS' after it in the SEARCH CATALOG box and click the 'GO' button. This can be done at any point in the Catalog.

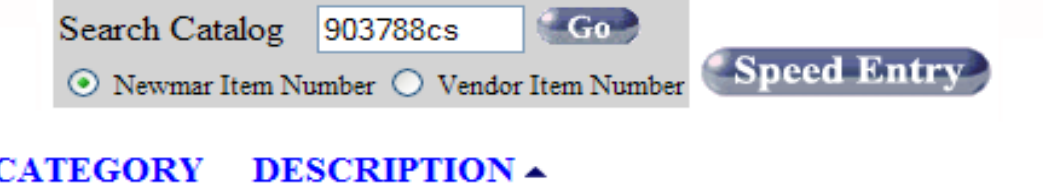

## PARENT ITEM CATEGORY DESC

903788 - 2008 MA DP 4528 - 4VZAT1C928C064352

<u>CSMA</u> <u>903788CS</u>

Click the BLUE Coach Number to the Left to view the Coach Specific Items. Manufacture Date 10/09/2007 - Orginal Purchase Date 03/15/2008

Notice the light gray text in the Description Column. This text is used to explain what will be displayed by clicking the blue coach number button. Also displayed here is the Manufacture Date and, when available the Original Purchase Date.

By clicking the Coach Number CS (this example 903788CS) in the category column will bring up additional information.

| 🖉 COM_Net2 - Windows In                                | iternet Explorer                        |                           |                                   |                                                                                                    |
|--------------------------------------------------------|-----------------------------------------|---------------------------|-----------------------------------|----------------------------------------------------------------------------------------------------|
| G - 🔊 http://comne                                     | et2.newmarcorp.com/COM_Net2             | /servlet/WebDispatcher?mo | ode=comnet                        | Google 🖉 🖉 🖈                                                                                                    |
| Google                                                 | ✓ 3                                     | Search • 🖗 🍏 • 👍•         | 🚳 • 😭 Bookmarks • 爷 Check • 省 Aut | oFill + 🌽 🔍 🖏 Sign In •                                                                                                    |
| Links 🙋 Comnet2                                        |                                         |                           |                                   |                                                                                                    |
| 🚖 🏘 🎯 COM_Net2                                         |                                         |                           |                                   | 🟠 • 🔝 - 👼 • 🔂 Tgols • 🎽                                                                                                    |
| NEWMAR                                                 | Company: 1 - Parts<br>Customer: 1028402 | Account<br>- BECKLEYS CAN | MPING CTR DBA                     | Warehouse: 10                                                                                                    |
|                                                        |                                         | C                         | atalog                            | Search Catalog Go<br>Newmar Item Number O Vendor Item Number Speed Entry                                                                                                    |
| CTR                                                    | TOP LEVEL >903788                       | cs                        | CATEGORY                          | DESCRIPTION  2008 Mountain Aire Diesel Pusher Catalog                                                                                                    |
| Catalog Shop                                           | More Info                               |                           | 2008MADP                          | Click the blue Year/Brand/Type to the left to view the catalog listing. Click the 'MORE INFO' button to<br>view the Brochure.                                                                   |
| <ul> <li>Item Listing</li> <li>Order Status</li> </ul> | - Pie                                   |                           | 2008MADPE620FP4528                | Baggage Doors - 2008 MA DP 4528<br>Click the 'Pic-A-Part' I con to the Left. Click the Floorplan Image, on the Left, to View or Print                                                           |
| <ul><li>Sign Off</li></ul>                             | Pic                                     |                           | 2008MADPE620FP4528OPL             | Baggage Doors - 2008 MA DP 4528 - Optional Power Locks<br>Click the 'Pic-A-Part' I con to the Left. Click the Floorplan Image, on the Left, to View or Print                                    |
| Warranty Claims                                        |                                         |                           | <u>903788C</u>                    | Coach Specific Cabinet Doors - 903788 - 2008 MA DP 4528<br>Click the Blue Coach Number to the Left to View Door Listing. Click the 'MORE INFO' button to view the<br>Cabinet Drawer Data Sheet. |
| Supplier Links<br>Appliances<br>Build Order            |                                         |                           | <u>903788M</u>                    | Coach Specific Miscellaneous Parts - 903788 - 2008 MA DP 4528<br>Click the Blue Coach Number to the Left to View Miscellaneous Parts Listing.                                                   |
| Dealer Dashboard                                       |                                         |                           | <u>903788W</u>                    | Coach Specific Windows - 903788 - 2008 MA DP 4528<br>Click the Blue Coach Number to the Left to View Window Listing.                                                                            |
|                                                        | Pic                                     |                           | 2008MADPE120                      | Exterior Lighting<br>Click the Pic-A-Part" Icon to the Left. Click the Blue 'Category Number' to view the Part Listing.                                                                         |
|                                                        |                                         |                           | 2008MADPE640                      | Exterior Shell<br>Click the Pic-A-Part" Icon to the Left. Click the Blue 'Category Number' to view the Part Listing.                                                                            |
| K                                                      |                                         | Click Here for            | 00.501                            | GRAPHICS - ECLIPSE - FULL PAINTED EXTERIOR GRAPHICS                                                                                                    |
|                                                        |                                         |                           |                                   | 😜 Internet 🔍 100% 👻 ;                                                                                                    |

- Any related TSB's
- Year/Brand/Type data
- o Owner's Guide
- <u>Cabinet Doors</u> originally ordered
- o Miscellaneous Items originally ordered
- <u>Windows</u> originally ordered
- o Baggage Doors Standard or Optional by floorplan Coach Specific options not included
- o Paint Scheme with Paint Codes
- Interior Décor Board
- Exterior Lighting Standard By Floorplan
- Exterior Shell Standard by Floorplan

Clicking on the blue, underlined "Item Number" in the CATEGORY column will display the information requested. For example, clicking the 2008MADPTSB will display the Technical Service Bulletins associated with this unit, etc. Please remember the Baggage Door and Exterior listings are what MAY be installed, standard or optional on the unit. Coach specific options are not strictly listed. In regards to the Cabinet Doors, Miscellaneous and Window listings, this information is what was ordered at the time Newmar Production was provided the sales order. If any changes happened after this time, the actual doors or windows may differ from this list.

## **BAGGAGE DOORS**

Baggage door information is captured on 'Pic-a-Part' pages. Simply click on the "Pic-a-Part' icon to open the page. Once open, move the mouse over the image to the desired baggage door. The mouse will change from the 'arrow' to the 'hand' pointer. Left click on the door to highlight the item number associated. Click on the 'Add' button to order.

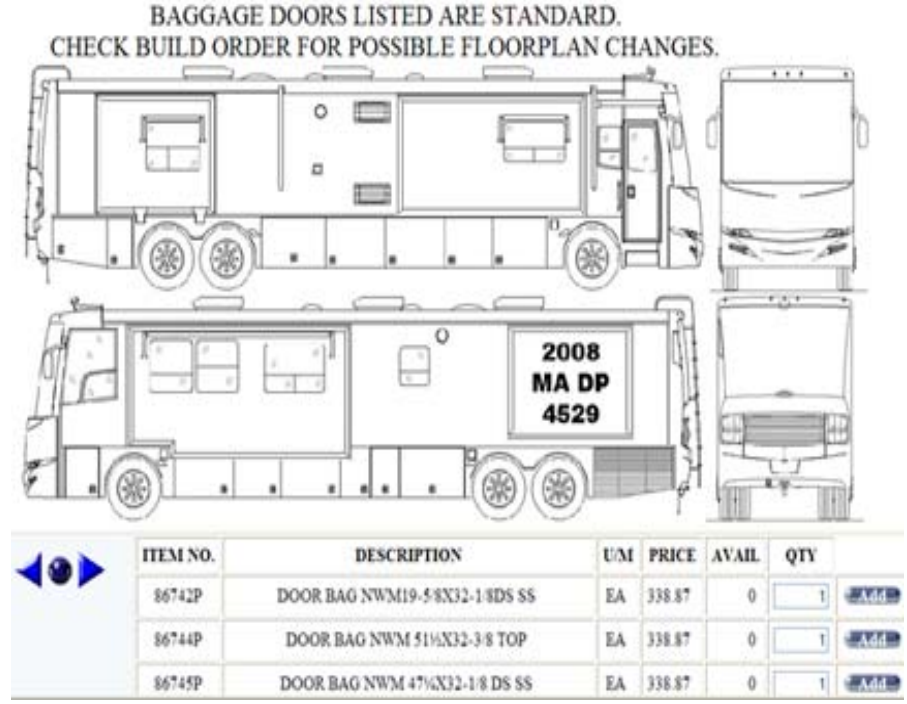

The Exterior Lighting and Exterior Shell 'Pic-a-Part' pages associated with this unit, as well as any other 'Pic-a-Part' assembly throughout the Catalog, will all function in this manner.

## **CABINET DOORS**

To view the Cabinet Doors originally ordered for this unit, click the Cabinet Door Item Number (example 903778C) under the Category column. This list provides the Part Number, Description, Location and image (when available).

### TOP LEVEL > 903778CS > 903778C

| <br>ITEM NO. | DESCRIPTION -                                       | U/M |
|--------------|-----------------------------------------------------|-----|
| <br>86803    | NACHRY FRAME LVR 8 X 16-5/8<br>FRONT OHC - Qty - 2  | EA  |
| 100717       | NACHRY FRAME LVR 11 X 10-1/4<br>KIT OHC - Qty - 1   | EA  |
| 96403        | NACHRY FRAME LVR 12-5/8X5-7/8<br>KIT BASE - Qty - 1 | EA  |

#### MISCELLANEOUS DATA

To view any Miscellaneous Parts originally ordered for this unit, click the Miscellaneous Item Number (example 903778M) under the Category column. Mirrors and Wall Art are among the various items listed here.

| TOP LEVE                     | L > 9037 | 78CS > 903778M<br>ITEM NO. | DESCRIPTION -                                    | U/M |
|------------------------------|----------|----------------------------|--------------------------------------------------|-----|
| Strangth of<br>here per ange | 8        | 31024                      | MIRROR BEV/GRV 12 X 16<br>PARTS DEPT USE #31024P |     |
|                              | 5        | 36753<br>12X3012TMZBV1-V   | MIRROR BEV/GRV 12 X 30-1/2                       | EA  |
| Research of                  |          | 34110<br>16X36TMZBV1-VG    | MIRROR BEV/GRV 36 X 16                           | EA  |

#### WINDOW DATA

To view the Windows originally ordered for this unit, click the Window Item Number (example 903778W) under the Category column. This list provides the Part Number, Description, Location and image (when available.)

| TOP LEVEL > 903778CS > 903778W |                                 |                                                           |     |  |  |  |
|--------------------------------|---------------------------------|-----------------------------------------------------------|-----|--|--|--|
|                                | ITEM NO.                        | DESCRIPTION -                                             | U/M |  |  |  |
| ×<br>1<br>TGED                 | <u>72563</u><br>285-175-100     | BLK THERMAL 18X22 V-SLIDE PSO<br>SO-ODS BEDROOM           | EA  |  |  |  |
| ×<br>1<br>TGED                 | <u>76711</u>                    | BLK THERMAL 24X26 V-DROP<br>SO-ODS SOFA & SO-ODS DINE END | EA  |  |  |  |
| Catholic Policy                | <u>90239</u><br>6401-255-215-08 | FRAMELESS 22X26X2.5 TRQ NE<br>LN-ODS STOOL RM             | EA  |  |  |  |

To order any of the items listed, simply, click the 'ADD' button on the right of the listing. This will add the selected items to the "SHOPPING CART".

#### **MODEL YEAR**

Choosing the blue 'MODEL YEAR' Category will display the 1999 thru 2009 Model Years available.

| TOP LEVEL > MODEL YEAR |                                |  |  |  |  |
|------------------------|--------------------------------|--|--|--|--|
| CATEGORY<br>1999MY     | DESCRIPTION  A 1999 Model Year |  |  |  |  |
| <u>2000MY</u>          | 2000 Model Year                |  |  |  |  |
| <u>2001MY</u>          | 2001 Model Year                |  |  |  |  |
| <u>2002MY</u>          | 2002 Model Year                |  |  |  |  |
| 2003MY                 | 2003 Model Year                |  |  |  |  |
| <u>2004MY</u>          | 2004 Model Year                |  |  |  |  |
| <u>2005MY</u>          | 2005 Model Year                |  |  |  |  |
| 2006MY                 | 2006 Model Year                |  |  |  |  |
| <u>2007MY</u>          | 2007 Model Year                |  |  |  |  |
| <u>2008MY</u>          | 2008 Model Year                |  |  |  |  |
| 2009MY                 | 2009 Model Year                |  |  |  |  |

After choosing a particular Model Year, the various Brand/Types listing display. For example, after selecting 2008MY, all Brand/Types for the 2008 Model Year are listed.

| A | Aore Info | 2008ATME | 2008 All Star Mid Engine Catalog         |
|---|-----------|----------|------------------------------------------|
| N | Aore Info | 2008BSCA | 2008 Bay Star Class A Catalog            |
|   | Aore Info | 2008CSCA | 2008 Canyon Star Class A Catalog         |
|   | Aore Info | 2008CPFW | 2008 Cypress Fifth Wheel Catalog         |
| N | Aore Info | 2008DSDP | 2008 Dutch Star Diesel Pusher Catalog    |
|   | Aore Info | 2008EXDP | 2008 Essex Diesel Pusher Catalog         |
|   | Aore Info | 2008GSCA | 2008 Grand Star Class A Catalog          |
|   | Aore Info | 2008KGDB | 2008 King Aire Diesel Bus Catalog        |
| A | Aore Info | 2008KAFW | 2008 Kountry Aire Fifth Wheel Catalog    |
| N | Aore Info | 2008KSDP | 2008 Kountry Star Diesel Pusher Catalog  |
|   | More Info | 2008LADB | 2008 London Aire Diesel Bus Catalog      |
|   | More Info | 2008MADP | 2008 Mountain Aire Diesel Pusher Catalog |
| 0 | More Info | 2008TPFW | 2008 Torrey Pine Wheel Catalog           |
|   | More Info | 2008VTDP | 2008 Ventana Diesel Pusher Catalog       |

Next, Choose the Brand/Type of unit you need information on. Note: The MORE INFO button will open the Sales Brochure for that Year/Brand/Type of unit.

At this point, each Year/Brand/Type of unit is divided into Categories and Sub-Categories.

The Categories and Sub-Categories displayed are consistent throughout all of the Model Years listed in the catalog.

The following chart may help in eliminating multiple page loads, as long as you know what Model Year, Brand, Type and area of the coach you are working on.

| Number    | Category Name                         | Number      | Category Name                      |
|-----------|---------------------------------------|-------------|------------------------------------|
| A1        | ADHESIVES & SEALANTS                  | E1          | ELECTRICAL                         |
| A110      | Adhesives                             | E110        | Batteries, Breakers and Fuses      |
| A120      | Sealants and Gaskets                  | E120        | Exterior Lighting                  |
|           |                                       | E125        | E-Plex System                      |
| A5        | <b>AIR CONDITIONING &amp; HEATING</b> | E130        | Generators, Convertors, Invertors  |
| A510      | Air Conditioning and Ducting – Dash   | E140        | Interior Lighting                  |
| A515      | Air Conditioning and Ducting – Roof   | E150        | Switches and Recepts               |
| A520      | Furnace and Ducting                   | E150FP      | Positron Switches by Floorplan     |
| A530      | LP System                             | E160        | Wire Harnesses                     |
|           |                                       |             |                                    |
| A7        | APPLIANCES & ACCESSORIES              | <b>E6</b>   | EXTERIOR                           |
| A710      | Entertainment System                  | E610        | Awnings                            |
| A720      | Information Stickers                  | E620        | Baggage Doors                      |
| A730      | Miscellaneous Appliances              | E620FP      | Baggage Doors - By Floorplan       |
| A740      | Ranges, Microwaves and Accessories    | E630        | Entrance Doors, Steps and Panels   |
| A750      | Refrigerators and Accessories         | E645        | Garage – Exterior Items            |
| A760      | Water Heater and Accessories          | E640        | Exterior Shell                     |
|           |                                       | E645        | Garage – Exterior Items            |
| C1        | CABINETS & FURNITURE                  | E650        | Graphics                           |
| C110      | Cabinet Doors                         | E660        | Trim                               |
| C115      | Chairs - Captains                     | E670        | Vents                              |
| C120      | Chairs - Dinette                      | E680        | Windows                            |
| C125      | Chairs - Lounge                       | E680FP      | Windows - By Floorplan             |
| C130      | Countertops                           |             |                                    |
| C135      | Hardware                              | 1           | INTERIOR                           |
| C138      | Mattresses                            | I105        | Bedding and Accessories            |
| C143      | Sofa Pillows                          | l110        | Dash Components                    |
| C140      | Sofa - E-Z-Bed                        | l125        | Garage - Interior Items            |
| C145      | Sofa - Hide-A-Bed                     | l120        | Floor Covering                     |
| C150      | Sofa - Jack Knife                     | <b>I130</b> | Interior Passage Doors             |
| C155      | Sofa - Lounge                         | <b>I140</b> | Mirrors and Glass                  |
| C160      | Sofa - Magic Bed                      | I150        | Miscellaneous Furnishings          |
| C163      | Sofa - Miscellaneous                  | <b>I160</b> | Panels, Wallpaper and Seam Tape    |
| C165      | Stiles                                | l170        | Plastic Trim                       |
| C170      | Tables                                | <b>I180</b> | Window Treatment                   |
|           |                                       | l190        | Wood Trim                          |
| C5        | CHASSIS                               |             |                                    |
| C510      | Axles, Wheels, Tires and Covers       | P1          | PLUMBING                           |
| C520      | Fuel System                           | P110        | Fixtures                           |
| C530      | Jacks                                 | P120        | Sinks, Lavatories and Stools       |
| C540      | Miscellaneous Motorized               | P130        | Tank Chart                         |
|           |                                       | P140        | Tubs and Enclosures                |
| <b>C7</b> | CONSTRUCTION                          | P150        | Water Lines and Fittings           |
| C710      | Construction                          |             |                                    |
|           |                                       | <b>S1</b>   | SLIDEOUT MECHANISM                 |
|           | SPECIALTIES                           | S110        | Slideout Mechanism                 |
| OG        | Owner's Guides                        | S150        | Slideout Fascia                    |
| TSB       | Technical Service Bulletins           | S160        | Slideout Fascia by Color by Firpin |

Just enter the desired category in the 'SEARCH CATALOG' field, for example: 2008madpp120 will take you directly to the 'Sinks, Lavatories and Stools' section of the 2008 Mountain Aires.

## SPEED ENTRY

In addition to this method, the "SPEED ENTRY" will also make entering orders easy. If you are placing a reorder, or ordering stock items for which you already know the Newmar Part Number, simply click on the "SPEED ENTRY" button and type away. By selecting the "SPEED ENTRY" button, a small dialog box will open. In this dialog box, enter the Newmar Part Number and the quantity of these items you wish to place an order for. Click the "ADD" button or hit the enter key.

| 🖉 COM_Net - Speed Entry - Windows Internet Expl 🔳 🗖 🔀             |
|-------------------------------------------------------------------|
| http://comnet2.newmarcorp.com/COM_Net2/servlet/WebDispatcher?mode |
| ITEM NO. QTY                                                      |
| 😜 Internet 🔍 100% 🔻 🛒                                             |

#### **ITEM IMAGES**

Additional features of the Catalog include Part Images. Currently there are over 66,000 items with images and new photos are being added daily. If an image is available, a 'thumbnail' of the item is shown next to the part listing. Clicking on the 'thumbnail' or the item description will take you to a page with a larger photo of the item in question.

# Item Number:28392

# **BOWL CORIAN 10X16 KITCHEN**

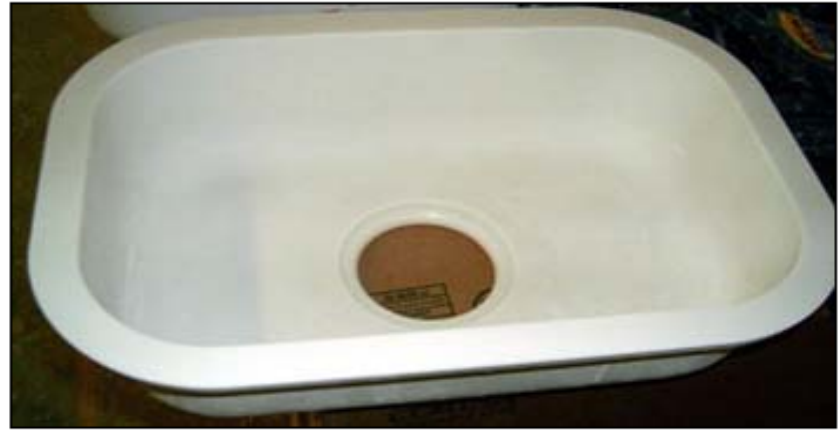

802A/S CAMEO WH

Clicking the 'Add' button will add the item to your "SHOPPING CART".

## PIC-A-PART

Another feature on ComNet2 is the Pic-A-Part pages. These pages range from Exterior Lighting, Exterior Shell, Exterior Graphics, Baggage Doors per Floorplan, Windows per Floorplan, Plumbing Chart, etc. When available, the Pic-A-Part icon is displayed. Click to open.

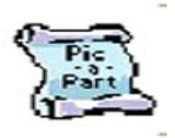

Pic-A-Part allows 'hot regions' to be linked to a specific part. Once a Pic-A-Part page is opened, there are two main sections displayed. The first is the 'image' section. This is the area where the 'hot regions' are located. If the mouse is moved over an area that has a 'hot region' the cursor will change from the normal 'arrow' to the 'hand' pointer. Clicking on this 'hot region' will force the list to move to and highlight the linked part. Click the "ADD" button to the right to add this to your order.

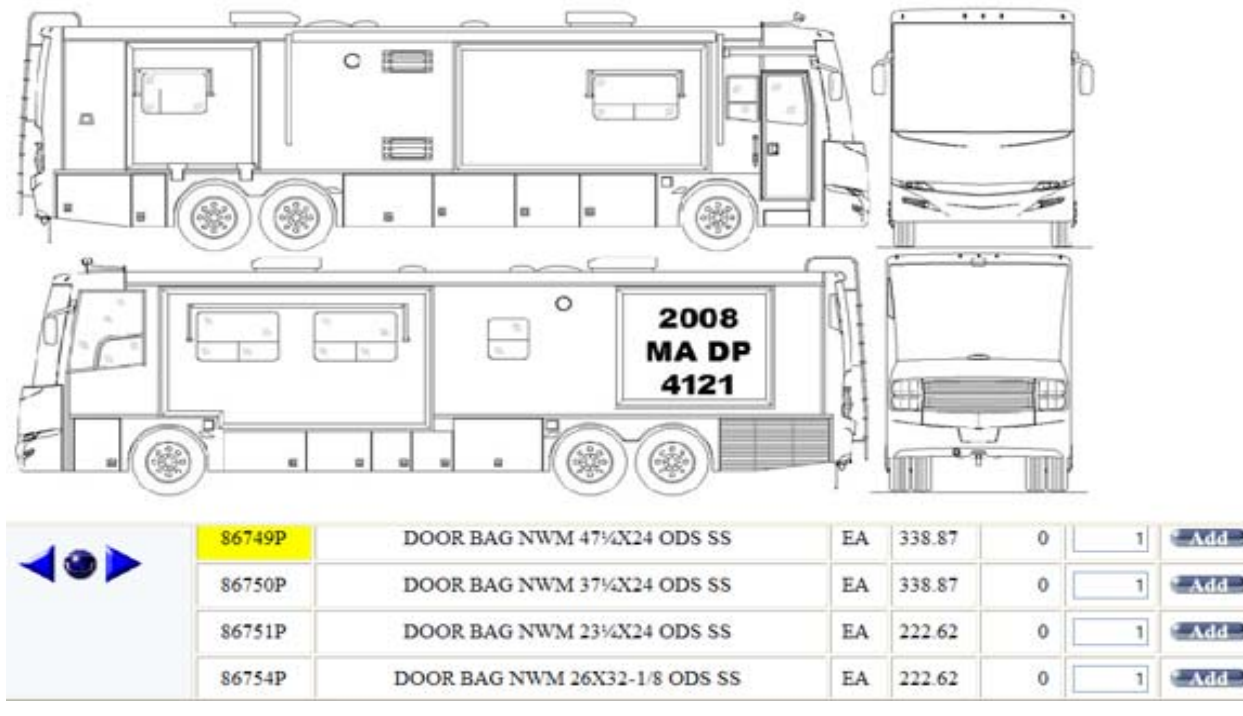

If an item has been added to your shopping cart at any time during your visit, a "SHOPPING CART" (with dollar amount of the current order) will appear in the upper right hand corner of the screen.

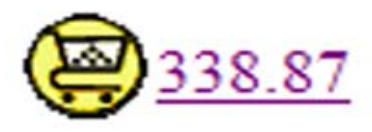

Click the "SHOPPING CART" icon, to view the items that have been 'placed' in the cart. At this point, you have the opportunity to delete or increase the quantity of the items in the cart, or clear the contents of the entire cart.

## **Shopping Cart**

| ITEM NO. | U/M | DESCRIPTION /<br>COMMENT                               | REQ DATE<br>(mm/dd/yyyy) | QTY | PRICE  | EXT.<br>PRICE |        |
|----------|-----|--------------------------------------------------------|--------------------------|-----|--------|---------------|--------|
| 96539P   | EA  | DOOR BAG NWM 42%X26% DS SS<br>(Insufficient Inventory) | 05/21/2009               | 1   | 338.87 | 338.87        | Delete |
|          |     |                                                        |                          |     | TOTAL  | 338.87        |        |
|          |     | Checkout Checkout                                      | ear Cart                 |     |        |               |        |

If you choose to proceed with the order click the "CHECKOUT" button.

## **CHECKOUT**

The next screen contains the 'header' information for the order you are placing. On this screen, there are some fields that are required and some fields that are optional.

Checkout

| P.C<br>Shipping Ir | Order<br>Contact<br>D. Number<br>astructions<br>Comments | Entry Quote Entry      | 4                      |               | Ship To<br>Company Name<br>Contact Name<br>Address 1<br>Address 2<br>Address 3<br>City<br>5s Zip Country<br>Tas Suffix<br>Phone |     |        |               |
|--------------------|----------------------------------------------------------|------------------------|------------------------|---------------|----------------------------------------------------------------------------------------------------|-----|--------|---------------|
|                    |                                                          | Sub                    | mit Order              | Suspend Order | Cancel Order                                                                                                    |     |        |               |
| ITEM NO.           | UM                                                       |                        | DESCRIPTION<br>COMMENT | 1             | REQ DATE                                                                                                    | QTY | PRICE  | EXT.<br>PRICE |
| 96539P             | EA                                                       | DOOR BAO NWM 4253265 D | \$ \$\$                |               | 05/21/2009                                                                                                    | 1   | 338.87 | 338.87        |
|                    |                                                          |                        |                        |               |                                                                                                    |     | TOTAL  | 338.87        |

The 'Contact' field is for the Dealer's Purchasing Agent's Name.

The 'P.O. Number' field is for the Dealer's P.O. Number. This is a required field. If your dealership does not use P.O. numbers, please enter your name or the Newmar coach number that these parts are being purchased for.

The 'Shipping Instructions' field is for the method of shipment you wish to use.

The 'Comments' field is where you would place any additional information about the order, such as, the Newmar coach number, the Year/Brand/Type of unit, the Interior Décor package number, etc. This is also the field that you would note which Newmar Parts Sales Representative you would prefer to process the order, if you have a preference.

If the part ordered needs to be shipped to another location, enter this information in the 'Ship To' fields. Please include a 'Contact Name' and 'Phone' number when shipping to a location different than the dealership. This information is necessary especially when shipping items with a freight trucking company.

Once all of the information is completed on this Order Header, you can either "SUBMIT ORDER", "SUSPEND ORDER", or "CANCEL ORDER".

Submitting the order will complete the transaction, sending the order directly to Newmar for processing. After submitting the order, you will not be able to make any changes to the order. If changes are necessary, please contact a Newmar Parts Sales Representative. They will be able to assist you in this.

Suspending the order will retain all of the information entered up to this point, in case you need to verify something prior to placing the actual order.

Canceling the order will do just that, cancel the order and discard any of the information entered regarding this order.

## EXTRA NOTES

Here is some helpful information to explain why some items display differently in the catalog.

The lists can be sorted by the "ITEM NO" or the "DESCRIPTION" columns. Notice the small arrow beside the "DESCRIPTION" column header in the example below. This view is sorted by the "DESCRIPTION", A thru Z.

Below is a sample view from a page in the catalog. The 'Tree' located in the left upper corner of the page traces the steps necessary to get to this page. First, choose the Model Year, then Brand/Type, next the Category and finally the Sub-Category. If, at any time you are done viewing information on this Brand/Type but need to look up something on the same Model Year, simply click the Model Year in the 'Tree'. The next window will display the Brand/Types available for that Model Year.

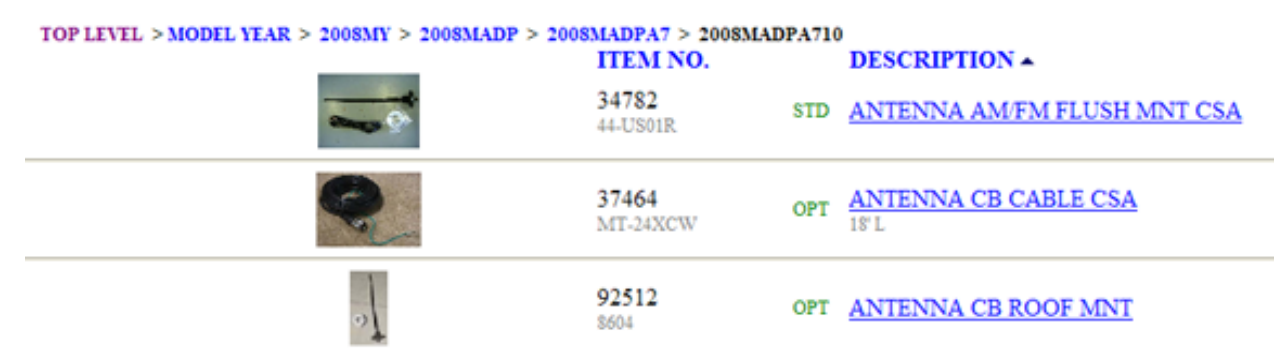

If the "ITEM NO" is underlined, parts of that part can be ordered. Simply click on the underlined "ITEM NO" to display what parts can be ordered.

The light grey numbers (or letters) below the Newmar Part Number is the Vendor Part Number for that specific part. The light grey text below the "DESCRIPTION" is additional information about the usage on that part.

#### PARTS ADMINISTRATIVE INFORMATION

Listed in the Parts Administrative Information Category, you will find an option to view ALL of the Paint Codes and ALL of the Technical Service Bulletins.

| TOP LEVEL > NAI > NPDAI<br>CATEGORY | DESCRIPTION -                                                                                                    |
|-------------------------------------|----------------------------------------------------------------------------------------------------|
| ALLPCP                              | All Newmar Paint Code Pages                                                                                                    |
| ALLTSB                              | All Newmar TSB's                                                                                                    |
| More Info NPDFOQF                   | Fax Order / Quote Form<br>Revised 7/17/2006                                                                                                    |
| More Info NPDDPPM                   | Newmar Parts Department Dealer Policies & Procedures Manual<br>Revised 5/16/2008                                                                                                    |
| <u>PSD</u>                          | Platimum Servicing Dealer Information - rev 6/1/07<br>If your Dealership meets the Criteria, please complete the<br>application and return it attantion VP of Service Operations at Newmar Corporation. |
| More Info NPDRCRF                   | Return / Credit Request Form<br>Revised 2/20/2007                                                                                                    |

The Newmar Parts Department Dealer Policy and Procedure Manual and Forms are available to our Dealers on ComNet2, with immediate updates.

If needed, clicking the 'MORE INFO' button beside the NPDDPPM will launch Adobe Acrobat and open the complete Newmar Parts Department Dealer Policy and Procedure Manual for viewing or printing.

The Platinum Servicing Dealer Information contains both the Application and the Criteria and Benefits documents to assist you in becoming qualified.

The Newmar Parts and Catalog System steps are also available for printing.

If a current Return/Credit Request Form is needed, then select the 'MORE INFO' button next to the NPDRCRF. Again, Adobe Acrobat will launch and open the file associated with the form selected. See following for example of the Return/Credit Request Form.

| 72185 COI | UNTY ROAD 3, POB 30 |
|-----------|---------------------|
| NAPPAN    | EE IN 46550         |
| PH:       | 800.561.5790        |
| FAX:      | 877.265.2930        |

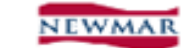

| RGA #    |   |
|----------|---|
| APPROVED | 0 |
| DENIED   | 0 |

RETURN/CREDIT REQUEST FORM New Parts Only. Does Not Include Warranty Return Parts

|                | IIS SECTION                  | ON TO BE COMPLETE                                           | ED BY THE DEALERSHIP R             | ETURNING        | THE PARTS       |
|----------------|------------------------------|-------------------------------------------------------------|------------------------------------|-----------------|-----------------|
| Deale          | r Number                     |                                                             | Today's Date                       |                 |                 |
| Deale          | r Name                       |                                                             | Invoice Number                     |                 |                 |
| Requ           | ested By                     |                                                             | Confirmation Nu                    | mber            |                 |
| Deale          | r Fax Num                    | ber                                                         |                                    | Parts Repr      | esentative      |
| QTY            | PART #                       | DE                                                          | PART<br>SCRIPTION                  | UNIT<br>PRICE   | TOTAL           |
|                |                              |                                                             |                                    |                 |                 |
|                |                              |                                                             |                                    |                 |                 |
|                |                              |                                                             |                                    |                 |                 |
| 1) Di<br>4) De | d not need<br>fective Produc | REASON FOR RETU<br>2) Draler ordered incorrec<br>t 5) Other | nty 3.) Inconrect part             | TOTAL CRE       | DIT REQUESTE    |
| If inc         | ornect or defi               | ective, you must list in deta                               | il what was incorrect or defective | with the part b | efore receiving |
| RGA            | approval                     | ,,,                                                         |                                    |                 |                 |
|                |                              |                                                             |                                    |                 |                 |
|                | THIS SEC                     | TION TO BE FILLED                                           | OUT BY A NEWMAR PART               | S REPRESE       | NTATIVE         |
| Credi          | t Only                       | 0                                                           | Parts Total                        |                 |                 |
| Retur          | n Part(s)                    | 0                                                           | 20% Restocking I                   | Fee -           |                 |
| Must           | Ship Via                     |                                                             | Credit Due                         | =               |                 |
| Weigl          | ht                           | Number of Pie                                               | ces                                |                 |                 |
| REMD           | NDER: PART                   | S MUST BE RETURNED WITH                                     | HIN 30 WORKING DAYS AFTER RG/      | NUMBER IS I     | SSUED.          |
| Conu           | ments                        |                                                             |                                    |                 |                 |
|                |                              |                                                             |                                    |                 |                 |
| Autho          | orized By                    |                                                             | Date                               |                 |                 |
|                |                              |                                                             |                                    |                 |                 |
| т              | HIS SECT                     | ION TO BE FILLED O                                          | UT BY THE NEWMAR REC               | EIVING DE       | PARTMENT        |
| Recei          | ved By                       |                                                             | Date                               |                 |                 |
| Condi          | ition                        |                                                             |                                    |                 |                 |
| Dispo          | sition of Pa                 | irts                                                        |                                    |                 |                 |
|                |                              |                                                             |                                    |                 |                 |
|                |                              |                                                             |                                    |                 |                 |

Revised 2/20/2007

| <b>D</b> | _  | - | - 5 |   | а. |
|----------|----|---|-----|---|----|
| 22       | 80 | ÷ | QΩ  | ÷ | v  |

The Paint Code Pages and Technical Service Bulletins are available thru either the Newmar Parts Department Administrative Information or the Newmar Warranty Department Administrative Information.

#### PAINT CODES

Newmar Paint Code Formula Pages are available on ComNet2 for model years 1999 thru the present model year.

| TOP LEVEL > NAI > NPDAI > ALLPCP |                       |  |  |  |  |  |  |
|----------------------------------|-----------------------|--|--|--|--|--|--|
| 1999PCP                          | 1999 Paint Code Pages |  |  |  |  |  |  |
| 2000PCP                          | 2000 Paint Code Pages |  |  |  |  |  |  |
| 2001PCP                          | 2001 Paint Code Pages |  |  |  |  |  |  |
| 2002PCP                          | 2002 Paint Code Pages |  |  |  |  |  |  |
| 2003PCP                          | 2003 Paint Code Pages |  |  |  |  |  |  |
| 2004PCP                          | 2004 Paint Code Pages |  |  |  |  |  |  |
| 2005PCP                          | 2005 Paint Code Pages |  |  |  |  |  |  |
| 2006PCP                          | 2006 Paint Code Pages |  |  |  |  |  |  |
| 2007PCP                          | 2007 Paint Code Pages |  |  |  |  |  |  |
| 2008PCP                          | 2008 Paint Code Pages |  |  |  |  |  |  |
| 2009PCP                          | 2009 Paint Code Pages |  |  |  |  |  |  |

The drilldown performs like the Main Catalog. Select a Model Year. Next, choose a Brand/Type. When selecting a color package, click on the 'More Info' button to view.

| TOP LEVEL > NAI > NPDAI<br>CATEGORY<br>More Info PCP8B731 | > ALLPCP > 2008PCP > 2008PCPMADP<br>DESCRIPTION ▲<br>2008 MA DP ECLIPSE - 8B731<br>Click the 'MORE INFO' button to display the Paint Scheme with formulas. |
|-----------------------------------------------------------|----------------------------------------------------------------------------------------------------|
| More Info PCP8B728                                        | 2008 MA DP POMEGRANATE - 8B728<br>Click the 'MORE INFO' button to display the Paint Scheme with formulas.                                                  |
| More Info PCP8B729                                        | 2008 MA DP TUSSAH - 8B729<br>Click the 'MORE INFO' button to display the Paint Scheme with formulas.                                                       |
| More Info PCP8B730                                        | 2008 MA DP VIENNA BLACK - 8B730<br>Click the 'MORE INFO' button to display the Paint Scheme with formulas.                                                 |

This will launch Adobe Acrobat and open the file associated with the paint scheme selected.

|       |                                     |                                    |                                                                                                    |                                                                                                    |          |           | Quert                |           |             | Gallon    |            |
|-------|-------------------------------------|------------------------------------|----------------------------------------------------------------------------------------------------|----------------------------------------------------------------------------------------------------|----------|-----------|----------------------|-----------|-------------|-----------|------------|
|       | 2008 Newmar Exterior Grap           | ohics Package                      | IEWMA                                                                                                    | R                                                                                                    | Color A: | FM 60     | HQ 00                | NEWMAR PE | ARLEWOX     | NEWHAT    | AL BLOCK   |
|       | 2005 Mountain Aire DP 88731 Eclipse |                                    |                                                                                                    |                                                                                                    |          | Constra   | Using provint        | Sep       | 10          | 149       | 1/1        |
|       |                                     |                                    |                                                                                                    |                                                                                                    |          | Base      | Description          | Amount    | Cian.       | Amount    | Cum.       |
|       |                                     |                                    |                                                                                                    |                                                                                                    |          | UR:50     | UNIVERSAL NED TEM    | 90.3      | 90.3        | 321.3     | 321.3      |
|       |                                     |                                    |                                                                                                    | Y                                                                                                    |          | 00200     | DLACK CONTRACTOR     | 674.7     | 755.0       | 2608.9    | 30000.2    |
| • 1   | Name of Street                      |                                    |                                                                                                    |                                                                                                    |          | 00110     | CRESSING WHERE       | 20.1      | 022.5       | 144.3     | 3364.5     |
| - 14  |                                     |                                    |                                                                                                    |                                                                                                    |          | BC DOS    | BED FORM             | 12.6      | 000.0       | 129.7     | 3294.2     |
|       |                                     |                                    |                                                                                                    |                                                                                                    |          | 80410     | GREEN DELE           | 11.0      | 847.9       | 50.4      | 33991.0    |
| - 1   |                                     |                                    |                                                                                                    |                                                                                                    |          | 00301     | PLOP COVERSE         | 9.0       | 870.0       |           | 3391.0     |
| - 3   |                                     |                                    |                                                                                                    |                                                                                                    |          | 80.305    | WARTER               | 7.3       | 204.2       | 35.0      | 3427.0     |
| - 1   |                                     |                                    | and a state of the state of the |                                                                                                    |          | 80171     | NUMBER OF TAXABLE    | 4.9       | 009.1       | 20.1      | 3136.7     |
|       |                                     |                                    | -70                                                                                                    | •                                                                                                    | Color B: | DI (2     | 300 0.0              | MIGHT PLA | INUM MET    | ERGHT PLA | TRAMMET    |
| • fi  |                                     | ECUPSE NOTIO                       | PCARE                                                                                                    |                                                                                                    |          | Design    | Usig: Danded         | 544       | 1/1         | Step      | 1.79       |
| •     | C .                                 | Size 62431 Sil                     | ner Shadow Pri                                                                                                    |                                                                                                    |          | Base      | Description          | Amount    | Curs.       | Amount    | Curn.      |
|       |                                     | B 62500 Bright                     | Platinum Mei.                                                                                                    |                                                                                                    |          | 181150    | INVERSAL MED TEM     | 79.9      | 70.0        | 319.6     | 319.6      |
|       |                                     | C-63227 Author                     | cite Met.                                                                                                    |                                                                                                    |          | BC180     | COARSE DRIDESCENT    | 226.4     | 806.3       | 905.6     | 1225.2     |
| -     | •                                   | •                                  |                                                                                                    |                                                                                                    |          | 00171     | MEDRIM ALUMENTM      | 201.5     | 510.8       | 917.9     | 2012.1     |
|       |                                     |                                    |                                                                                                    |                                                                                                    |          | 80250     | BLIE BLACK           | 117.6     | 628.4       | 470.4     | 2513.5     |
|       | •                                   | Tot All Viset                      | a das                                                                                                    |                                                                                                    |          | 80300     | BLACK                | 75.5      | 703.9       | 302.0     | 2015.5     |
|       |                                     | Rank Owned                         | Grey Sunbrollal                                                                                                    |                                                                                                    |          | OC205     | WHETE                | 65.9      | 709.8       | 263.4     | 3070.9     |
| - 1   |                                     | Partners Sal                       | c                                                                                                    |                                                                                                    |          | 00301     | RUP CONTROL          | 41.2      | 911.0       | 164.9     | 3243.0     |
|       |                                     | Opt Grant                          |                                                                                                    |                                                                                                    |          | 0C500     | SATIN BLACK          | 33.8      | 040.0       | 151.1     | 3394.9     |
|       |                                     | Rahvik: Overcoal<br>Wardware Black | Grey Sunbreliat                                                                                                    |                                                                                                    |          | 00195     | TRANSPARENT WHETE    | 28.9      | 677.7       | 115.7     | 3510.6     |
|       | Quer                                | ı                                  | Gallon                                                                                                    |                                                                                                    |          |           |                      |           |             |           |            |
| this: |                                     |                                    |                                                                                                    |                                                                                                    | Color C: | DH 60     | 227 0-9              | NEWMAR AN | THENCITE HE | NEWHERLIG | INFRACTE M |
|       | TM 62431 040                        | SEVER SHADOW PEARL                 | SEVER SHA                                                                                                    | DBW PEARL                                                                                                    |          | D-anorit. | Using Dandard        | 1440      | 1/1         | Step      | 1/8        |
|       | Disnort Using Randord               | Step: 1/1                          | Skep                                                                                                    | 1/6                                                                                                    |          | Base      | Description          | Amount    | Cara.       | Amount    | Cum.       |
|       | Base Description                    | Amount Cum,                        | Amount                                                                                                    | Cum.                                                                                                    |          | 0850      | UNIVERSAL MED TEM    | 66.1      | 00.1        | 320.3     | 320.3      |
|       | UESD UNIVERSAL MED TEM              | 79.0 79.0                          | 219.2                                                                                                    | 219.2                                                                                                    |          | 00385     | COARSE STARFLAKE     | 266.3     | 366.4       | 1158.2    | 1473.5     |
|       | 00121 MEDILM ALIMPSIM               | 202.2 462.0                        | 1522.0                                                                                                    | 1852.3                                                                                                    |          | 80200     | BLACK                | 273.1     | 641.5       | 1092.4    | 2563.9     |
|       | BC100 C1EAR                         | 147.3 010.3                        | 509.2                                                                                                    | 2441.5                                                                                                    |          | 00250     | BLUE BLACK           | \$00.9    | 742.4       | 403.7     | 2969.6     |
|       | BC140 MEDDIM EDVE INIDES            | 113.2 723.5                        | 452.0                                                                                                    | 2094.3                                                                                                    |          | 00301     | RUP CONTROL          | 40.4      | 782.8       | \$65.7    | 2121.2     |
|       | DC260 CATE DIACK                    | 77.2 000.7                         | 309.7                                                                                                    | 2202.0                                                                                                    |          | BC171     | MEDRINI ALUMENUM     | 35.2      | 0.010       | 140.0     | 3272.1     |
|       | COGAL VELLOW PEAR                   | 19.9 850.6                         | 199.7                                                                                                    | 3402.7                                                                                                    |          | BC 400    | PHERINALD BLUE       | 30.1      | 848.3       | 120.3     | 3392.4     |
|       | BC101 D OP COATECH                  | 15.0 000.4                         | 63.1                                                                                                    | 3465.0                                                                                                    |          | 1000      | ENGLISHER VIELET     | 13.6      | 100.7       | 62.5      | 3454.9     |
|       | 00000 BED 001 D                     | 10.6 072.0                         | 42.3                                                                                                    | 2508.1                                                                                                    |          | COVE.     | TRANSPACENT IN THE   |           | 0.00.4      | 35.0      | 3409.9     |
|       | 0.000 0.0000                        | 10.0 077.0                         |                                                                                                    | and a second second sec |          | 86.350    | INCOME WORKER WEEKLE | 6.0       | 10.00.0     | 24.0      | 3513.9     |

## <u>TSB's</u>

Technical Service Bulletins are available by Year/Brand/Type and by TSB number.

| TOP LEVEL > NAI<br>CATEGORY<br>1999MDYRTSB | <ul> <li>&gt; NPDAI &gt; ALLTSB<br/>DESCRIPTION ▲</li> <li>1999 Model Year Technical Service Bulletins</li> </ul> |
|--------------------------------------------|----------------------------------------------------------------------------------------------------|
| 2000MDYRTSB                                | 2000 Model Year Technical Service Bulletins                                                                       |
| 2001MDYRTSB                                | 2001 Model Year Technical Service Bulletins                                                                       |
| 2002MDYRTSB                                | 2002 Model Year Technical Service Bulletins                                                                       |
| 2003MDYRTSB                                | 2003 Model Year Technical Service Bulletins                                                                       |
| 2004MDYRTSB                                | 2004 Model Year Technical Service Bulletins                                                                       |
| 2005MDYRTSB                                | 2005 Model Year Technical Service Bulletins                                                                       |
| 2006MDYRTSB                                | 2006 Model Year Technical Service Bulletins                                                                       |
| 2007MDYRTSB                                | 2007 Model Year Technical Service Bulletins                                                                       |
| 2008MDYRTSB                                | 2008 Model Year Technical Service Bulletins                                                                       |
| 2009MDYRTSB                                | 2009 Model Year Technical Service Bulletins                                                                       |
| TSB001100                                  | TSB # 1 THRU TSB # 100                                                                                            |
| TSB101200                                  | TSB # 101 THRU TSB # 200                                                                                          |
| TSB201300                                  | TSB # 201 THRU TSB # 300                                                                                          |
| TSB301400                                  | TSB # 301 THRU TSB # 400                                                                                          |

Again, the drilldown performs like the Main Catalog. Select a Model Year, then a Brand/Type.

Clicking the 'MORE INFO' button will launch Adobe Acrobat for viewing the TSB.

| TOP LEVEL > NAI > NPDA | I > ALLTSB > TSB301400 > TSB321340                                          |
|------------------------|-----------------------------------------------------------------------------|
| CATEGORY               | DESCRIPTION -                                                               |
| More Info TSB321       | TSB #321 Spartan Steering Gear Recall #07V-300                              |
| More Info TSB322       | TSB #322 Adding / Modifying Cooling Fan in Essex Satellite Reciever Cabinet |

If the TSB number is underlined and in blue, the parts needed to complete the TSB are 'attached'. Simply click on the blue TSB### (in this example TSB322), and the next window will display the orderable items. Click the ADD button to add these items to your Shopping Cart.

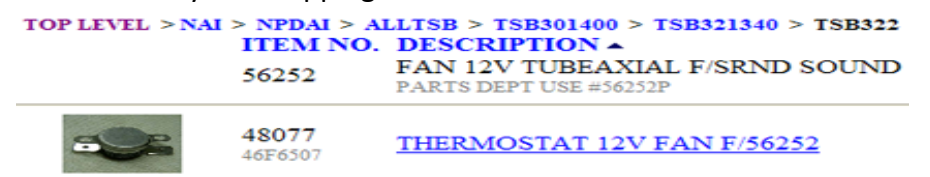

When looking for a specific TSB by number, either enter TSB followed by the number (example TSB322) in the 'SEARCH CATALOG' box or drill down through the groups.

#### WARRANTY ADMINISTRATIVE INFORMATION

The Newmar Warranty Department Dealer Policy and Procedure Manual and Forms are available to our Dealers on ComNet2, with immediate updates.

If needed, clicking the 'MORE INFO' button beside the NWDDPPM will launch Adobe Acrobat and open the complete Newmar Warranty Department Dealer Policy and Procedure manual for viewing or printing.

|  | TOP LEVEL > NAI > NWDA | I                                                                                  |
|--|------------------------|------------------------------------------------------------------------------------|
|  | CATEGORY               | DESCRIPTION -                                                                      |
|  | ALLPCP                 | All Newmar Paint Code Pages                                                        |
|  | ALLTSB                 | All Newmar TSB's                                                                   |
|  | More Info NWDDPPM      | Newmar Warranty Department Dealer Policies & Procedures Manual<br>Revised 10/10/08 |
|  | More Info NWDFRM       | Newmar Warranty Department Flat Rate Manual<br>Revised 3/4/08                      |
|  | <u>OGBMY</u>           | Owner's Guides by Model Year                                                       |
|  | <u>PSD</u>             | Platinum Servicing Dealer Information - rev 6/1/07                                 |
|  |                        | application and return it attantion VP of Service Operations at                    |
|  |                        | Newmar Corporation.                                                                |

In addition, the Newmar Warranty Flat Rate Manual can be accessed on ComNet2. This is also a pdf document that can be viewed or printed. As with any pdf document, searching for a key word may help in finding the desired code. Using the 'Bookmarks' to navigate through the manual is another helpful tool.

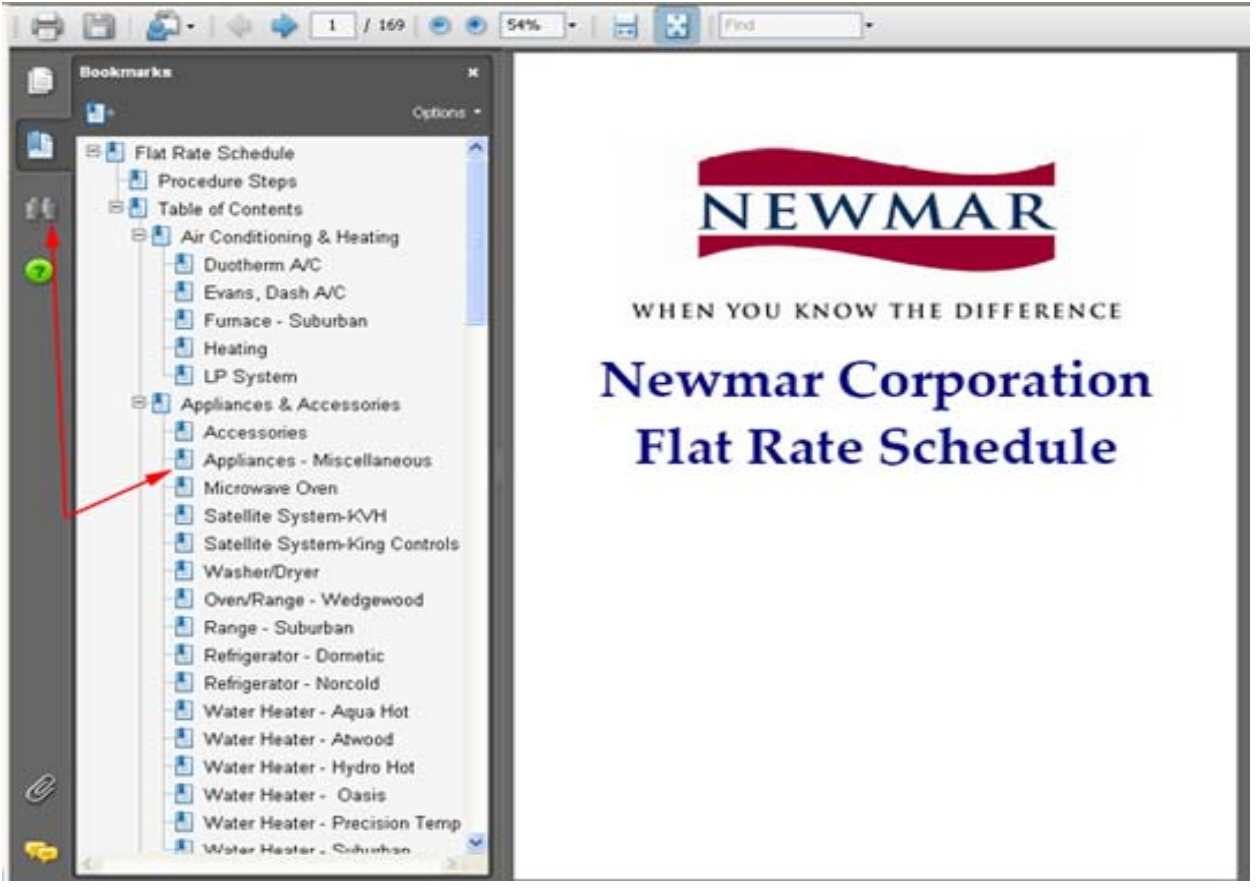

Detailed instruction on how to check the status of warranty claims can be printed by clicking the 'MORE INFO' button next to the NWDCSI in the category column.

The Paint Code Pages and Technical Service Bulletins are also listed here. Please refer to the Parts Administrative Information section for assistance.

Owner's Guides for the 2005 through current Model year can be accessed by clicking the blue, underlined OGBMY. From there, it's a simple drill down to the Year, Brand, Type of unit needed.

## TOP LEVEL > NAI > NWDAI > OGBMY > 2008MYOG CATEGORY DESCRIPTION ▲

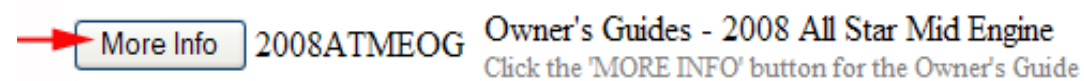

Example of Owner's Guide after clicking the 'MORE INFO' button:

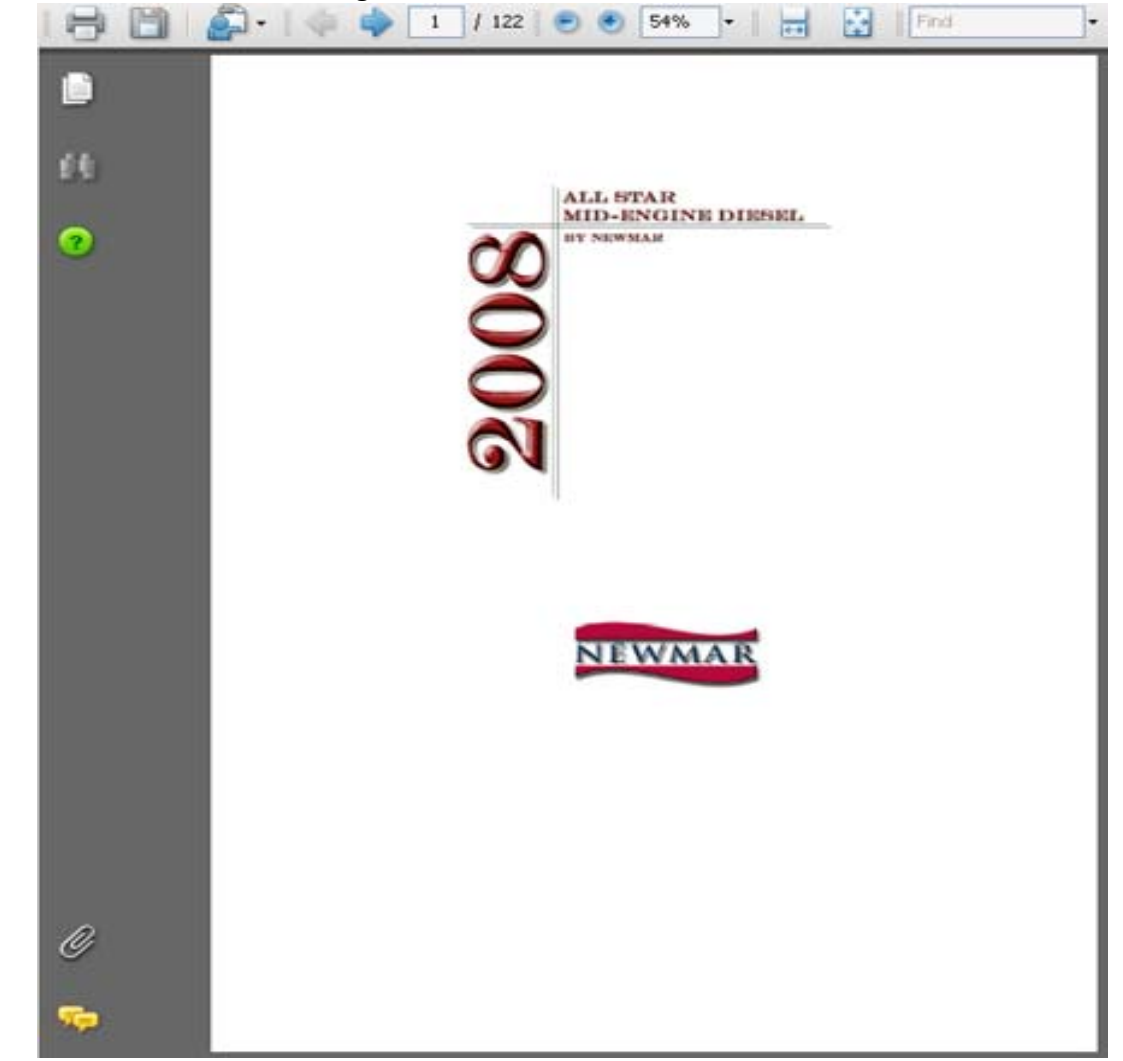

The Platinum Servicing Dealer Information contains both the Application and the Criteria and Benefits documents to assist you in becoming qualified.

#### WARRANTY CLAIM INFORMATION

Upon signing on to the ComNet2 Catalog, you will notice a green 'Warranty Claims' box in the bottom, left corner of the screen. This 'Warranty Claims' box gives additional information on certain coaches and claims. This allows you to look up Warranty Claim Status, Supplier Links, Appliance Data Sheets, Build Orders and Dealer Dashboards (a summary of Warranty Claims or Parts Orders).

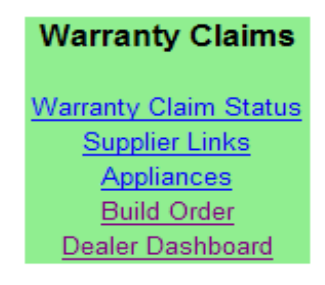

#### **RETAIL VIEW**

When signing on using the Retail View ID/Password, the information displayed is exactly the same as when using the Standard ComNet2 ID except the pricing information is removed. Removing the pricing allows the dealer to display the list, view the image, etc. to the retail customer to confirm the part prior to placing the order.

| TOP LEVEL > MODEL YEAR > 20 | 08MY > 2008MADP :<br>ITEM NO. | > 2008 | MADPP1 > 2008MADPP110<br>DESCRIPTION •                                  | U/M | QTY |     |
|-----------------------------|-------------------------------|--------|-------------------------------------------------------------------------|-----|-----|-----|
|                             | 28392<br>802A/S CAMEO WH      | STD    | BOWL CORIAN 10X16 KITCHEN<br>Under Mount Kitchen Sink - Used with 28591 | EA  | 1   | Add |
| E                           | 86729<br>96640-CH             | STD    | CHROME TISSUE HOLDER ELAGANZA                                           | EA  | 1   | Add |
| <u>98</u>                   | 86730<br>96618-CH             | STD    | CHROME TOWEL HOLDER ELAGANZA                                            | EA  | 1   | Add |
| C.                          | 86728<br>96660-CH             | STD    | CHROME TOWEL RING ELAGANZA07MA                                          | EA  | 1   | Add |

Orders cannot be placed with Newmar when signed on using the Retail View ID/Password.

If you have any further questions, please contact your Newmar Parts Sales Representative for assistance.

#### PROCEDURE TO CREATE AUTHORIZATION REQUESTS AND ACCESS CLAIM INFORMATION THROUGH COMNET2

| COM_Net2 - Windows Internet Explorer                                                                                                    |                     | <u>_8×</u>         |
|----------------------------------------------------------------------------------------------------|---------------------|--------------------|
| Control Control Contro | 🔹 🤧 🗙 Yahool Search | P -                |
|                                                                                                    | 🏠 • 🗟 - 🖶 • 📑       | Page • O Tools • » |
| Company:<br>Customer:                                                                                                    | Warehouse: 10       |                    |
| <ul> <li>Catalog Shop</li> <li>Item Listing</li> <li>Order Status</li> <li>Switch Accounts</li> <li>View Cart</li> <li>Sign Off</li> <li>Warranty Claims</li> <li>Yarranty Claims Status</li> <li>Supplier Links<br/>Applances</li> <li>Dealer Osehboard</li> </ul>                                                                                                    |                     |                    |
| Done                                                                                                    |                     | 100% •             |

| COM_Net2 - Windows Internet Explorer |                 |             |                                                     |                    |            |        |       |                        |      |                 |        |        |          |           |                 |              |         |      |
|--------------------------------------|-----------------|-------------|-----------------------------------------------------|--------------------|------------|--------|-------|------------------------|------|-----------------|--------|--------|----------|-----------|-----------------|--------------|---------|------|
| 🕒 🗢 🖉 http://comnet                  | 2.newmarcorp.co | om/COM_N    | Net2/servlet/W/ebDis                                | oatcher?mode=comne | et         |        |       |                        |      |                 |        |        |          | - 4       | 🛛 🔀 🛛 Yahool Se | arch         | 2       | •    |
| COM_Net2                             |                 |             | 1-1                                                 |                    |            |        |       |                        |      |                 |        |        |          |           | 🏠 • 🔊 •         | 🖶 🔸 🔂 Bage - | O Tools | • »  |
|                                      |                 |             |                                                     |                    |            |        | _     | _                      | _    |                 | _      | _      | _        |           |                 |              |         |      |
| NUMBER                               | Compan          | <i>y:</i>   |                                                     |                    |            |        |       |                        |      |                 |        |        |          |           | Warehouse: 10   | 9            |         |      |
| NEWMAR                               | Custome         | er:         | i di kaza i kanada kana kana kana kana kana kana ka |                    |            |        |       |                        |      |                 |        |        |          |           |                 |              |         |      |
|                                      | War             | ran         | ty Clair                                            | m Stati            |            |        |       |                        |      |                 |        |        |          |           |                 |              |         |      |
|                                      | vval            | all         | ty Glai                                             | III Statt          | u5         |        |       |                        |      |                 |        |        |          |           |                 |              |         |      |
|                                      | Creat           | e Authori   | ization                                             |                    |            |        | All   |                        | • Go |                 |        | Search | by R.O.# |           | Go Search by    | Coach#       | Go      |      |
|                                      |                 | Joh         |                                                     |                    | Date       |        | All   | de anciet a al         |      | Land Lands      |        | No.    |          | Sec. And  | Sector Sector   |              |         |      |
|                                      | R.O.#           | Detail      | Auth/Claim                                          | Status             | Created    | Coach  | Autho | rizations              | Гуре | Floorplan       | Labor  | Parts  | Markup   | Parts&Frt | Requested       | Authorized   | Paid    |      |
| Catalog Shop                         | TEST 2          | <u>í</u>    | Authorization                                       | Creating           | 08/26/2008 | 604111 | Claim | S<br>Not paid          | P    | 4035            | .00    | .00    | .00      | .00       | .00             | .00          | .00     |      |
| Ttem Listing                         | TEST            | Ĥ           | Claim                                               | Denied             | 08/26/2008 | 604111 | Paid  | riorpaid               | F.   | 4035            | .00    | .00    | .00      | .00       | .00             | .00          | .00     |      |
| Order Status                         | 468353          | <i>i</i>    | Claim                                               | Paid               | 08/18/2008 | 604111 | Denie | d                      | P    | 4,95            | 47.20  | 155.25 | 46.58    | 201.83    | 271.65          | 249.03       | 249.03  |      |
| Switch Accounts                      | <u>37971</u>    | Ĥ           | Authorization                                       | Creating           | 08/14/2008 | 603646 | 2007  | DS                     | DP   | 4023            | 00     | 00     | .00      | .00       | 358944.2        | .00          | .00     |      |
| View Cart                            | 38545           | Ĥ           | Authorization                                       | Approved           | 08/12/2008 | 410404 | 2007  | VT                     | DP   | Select          | dropd  | own to | ,        | .00       | 41.30           | 41.30        | .00     |      |
| • Then cart                          | 468396          | <u> 1</u>   | Claim                                               | Paid               | 08/08/2008 | 200261 | 2008  | 2008 KA F<br>2008 DS D |      | view claims i   |        | in a   |          | .00       | 80.00           | 80.00        | 80.00   |      |
| Sign Off                             | 468332          | <u> 99</u>  | Claim                                               | Paid               | 08/07/2008 | 603863 | 2008  |                        |      |                 |        |        |          | 38.23     | 250.63          | 250.63       | 250.63  |      |
|                                      | 468394          | 848         | Claim                                               | Paid               | 08/06/2008 | 200260 | 2008  | KA<br>DC               | PDD  | specific status |        |        | 31.20    | 314.40    | 314.40          | 314.40       |         |      |
| Warranty Claims                      | 400337          | 1998<br>    | Claim                                               | Paid               | 00/06/2000 | 603646 | 2000  | 05                     | DP   | 1.1.0.00        |        |        |          | 40.95     | 167.00          | 155 77       | 305.55  |      |
|                                      | 400331          | 1998<br>    | Claim                                               | Paid               | 00/00/2000 | 603664 | 2007  | 05                     | DP   | 4023            | 119.00 | 274.05 | 112.22   | 49.57     | 616.07          | 616.27       | 616.07  |      |
| Warranty Claim Status                | 468333          | <br>        | Claim                                               | Paid               | 08/04/2008 | 220334 | 2007  | CP                     | EW   | 31RKCI          | 416.00 | 353.36 | 106.01   | 400.27    | 875.37          | 875 37       | 875.37  |      |
| Appliances                           | 399608          | <br>        | Claim                                               | Paid               | 08/01/2008 | 902859 | 2005  | MA                     | CA   | 3778            | 23.60  | 10.00  | 3.00     | 13.00     | 36.60           | 36.60        | 36.60   |      |
| Build Order                          | 468400          | <u>Å</u>    | Claim                                               | Paid               | 07/31/2008 | 702744 | 2005  | KS                     | DP   | 3909            | 17.70  | 144.39 | 43.32    | 187.71    | 277.22          | 205.41       | 205.41  |      |
| Dealer Dashboard                     | 468345          | <u>A</u> A  | Claim                                               | Paid               | 07/31/2008 | 604111 | 2008  | DS                     | DP   | 4035            | 212.40 | 27.96  | 8.39     | 36.35     | 251.56          | 248.75       | 248.75  |      |
|                                      | 468335          | <i>i</i> Ĥ  | Claim                                               | Paid               | 07/31/2008 | 604033 | 2008  | DS                     | DP   | 4023            | 52.00  | .00    | .00      | .00       | 3527.50         | 3527.50      | 3527.50 |      |
|                                      | 399697          | <i>i</i> AA | Claim                                               | Paid               | 07/31/2008 | 602873 | 2005  | DS                     | DP   | 4023            | 234.00 | 515.27 | 154.58   | 669.85    | 903.85          | 903.85       | 903.85  |      |
|                                      | 468395          | 藥           | Claim                                               | Paid               | 07/30/2008 | 604080 | 2008  | DS                     | DP   | 4320            | 156.00 | 304.58 | 91.37    | 395.95    | 608.40          | 551.95       | 551.95  |      |
|                                      | <u>38554</u>    | ) AA        | Authorization                                       | Creating           | 07/28/2008 | 604033 | 2008  | DS                     | DP   | 4023            | .00    | .00    | .00      | .00       | 2346.60         | .00          | .00     |      |
|                                      | <u>38575</u>    | <u>Å</u>    | Authorization                                       | Approved           | 07/24/2008 | 903848 | 2008  | MA                     | DP   | 4523            | 472.00 | .00    | .00      | .00       | 472.00          | 472.00       | .00     |      |
|                                      | <u>38392</u>    | 角           | Authorization                                       | Open               | 07/22/2008 | 603951 | 2008  | DS                     | DP   | 4304            | 354.00 | .00    | .00      | .00       | 377.60          | 354.00       | .00     |      |
|                                      | <u>37920</u>    | Ĥ           | Authorization                                       | Approved           | 07/22/2008 | 220334 | 2006  | CP                     | FW   | 31RKCL          | 295.00 | .00    | .00      | .00       | 295.00          | 295.00       | .00     |      |
|                                      | <u>399700</u>   | <u>Å</u>    | Claim                                               | Paid               | 07/18/2008 | 603963 | 2008  | DS                     | DP   | 4023            | 422.50 | 521.58 | 156.47   | 678.05    | 1500.61         | 1403.51      | 1403.51 |      |
|                                      | 468390          | 角           | Claim                                               | Paid               | 07/16/2008 | 200260 | 2008  | KA                     | FW   | 37RLCS          | 616.55 | 934.79 | 280.44   | 1215.23   | 1831.78         | 1831.78      | 1831.78 |      |
| <u>د</u>                             | <u>38474</u>    | Ĥ           | Authorization                                       | Approved           | 07/15/2008 | 604033 | 2008  | DS                     | DP   | 4023            | 212.40 | .00    | .00      | .00       | 212.40          | 212.40       | .00     |      |
|                                      |                 |             |                                                     |                    |            |        |       |                        |      |                 |        |        |          |           | lnterr          | iet 🛛        | 100%    | • // |

| COM_Net2 - Windows Inte                                                                  | ernet Explorer                 |                        |                   |              |         |      |           |        |        |            |           |               |                      | _ 8 ×                |
|------------------------------------------------------------------------------------------|--------------------------------|------------------------|-------------------|--------------|---------|------|-----------|--------|--------|------------|-----------|---------------|----------------------|----------------------|
| A litp://comne                                                                           | t2.newmarcorp.com/COM_Net2/set | rvlet/WebDispatcher?mo | de=comnet         |              |         |      |           |        |        |            | - 4       | X Yahoo! Sea  | arch                 | ρ-                   |
| 😭 💸 🌈 COM_Net2                                                                           |                                |                        |                   |              |         |      |           |        |        |            |           | 👌 • 🔊 -       | 🖶 - 🔂 <u>P</u> age - | ) T <u>o</u> ols - ' |
| NEWMAR                                                                                   | Company: .<br>Customer:        |                        |                   |              |         |      |           |        |        |            |           | Warehouse: 10 | P                    |                      |
|                                                                                          | Warranty                       | Claim S                | tatus             |              |         |      |           |        |        |            |           |               |                      |                      |
|                                                                                          | Create Authorization           | 1                      |                   | 4            | All     | - G  | io        |        | Searc  | h by R.O.# |           | Go Search by  | Coach#               | Go                   |
|                                                                                          | R.O.# Job<br>Detail Aut        | th/Clain Statu         | s Date<br>Created | Coach Yea    | r Brand | Туре | Floorplan | Labor  | Parts  | Markup     | Parts&Frt | Requested     | Authorized           | Paid                 |
| Catalog Shop Item Listing                                                                | 468353 🏟 Claim                 | Fid                    | 08/18/2008        | 1604111 2008 | DS      | DP   | 4035      | 47.20  | 155.25 | 46.58      | 201.83    | 271.65        | 249.03               | 249.03               |
| Order Status                                                                             | 468345 M Claim                 | Paid                   | Select to c       | reate an     | IS      | DP   | 4035      | 212.40 | 27.96  | 8.39       | 36.35     | 251.56        | 248.75               | 248.75               |
| Switch Accounts                                                                          | Croate Authorization           | rization Approv        | authorizat        | ion          | S       | DP   | 4035      | 224.20 | _00    | .00        | .00       | 224.20        | 224.20               | .00                  |
| View Cort                                                                                |                                |                        |                   |              |         |      |           |        |        |            |           |               |                      |                      |
| View Cart                                                                                |                                |                        |                   |              |         |      |           |        |        |            |           |               |                      |                      |
| Sign Off                                                                                 |                                |                        |                   |              |         |      |           |        |        |            |           |               |                      |                      |
| Warranty Claims                                                                          |                                |                        |                   |              |         |      |           |        |        |            |           |               |                      |                      |
| Warranty Claim Status<br>Supplier Links<br>Appliances<br>Build Order<br>Dealer Dashboard |                                |                        |                   |              |         |      |           |        |        |            |           |               |                      |                      |
|                                                                                          |                                |                        |                   |              |         |      |           |        |        |            |           |               |                      |                      |
|                                                                                          |                                |                        |                   |              |         |      |           |        |        |            |           |               |                      |                      |
|                                                                                          |                                |                        |                   |              |         |      |           |        |        |            |           |               |                      |                      |
| × >                                                                                      |                                |                        |                   |              |         |      |           |        |        |            |           |               |                      |                      |
|                                                                                          |                                |                        |                   |              |         |      |           |        |        |            |           | lntern        | et                   | 🔍 100% 🕞             |

| COM_Net2 - Windows Inl                                                                                                    | ternet Explorer                                                                                                    |                                 |      |                                                          |                            | <u>_8</u> ×            |
|----------------------------------------------------------------------------------------------------|----------------------------------------------------------------------------------------------------|---------------------------------|------|----------------------------------------------------------|----------------------------|------------------------|
| 🕒 🗢 🖉 http://comn                                                                                                    | et2.newmarcorp.com/COM_Net2/servlet/Web                                                                                                    | Dispatcher?mode=comnet          |      |                                                          | 🗾 🌆 🗶 Yahoo! Search        | P - Q                  |
| 🔆 🔅 🏀 COM_Net2                                                                                                    |                                                                                                    |                                 |      |                                                          | <b>à • </b> ⊠ • <b>≜</b> • | Tel Page + 🔿 Tools + » |
| NEWMAR                                                                                                    | Company: 1<br>Customer: 1                                                                                                    |                                 |      |                                                          | Warehouse: 10              |                        |
| <ul> <li>Catalog Shop</li> <li>Item Listing</li> <li>Order Status</li> <li>Switch Accounts</li> <li>View Cart</li> <li>Sign Off</li> </ul> | Warranty Cla<br>R.O. Number *<br>Coach Serial Number *<br>Odometer (mileage) *<br>Stock Unit?<br>Dealer Contact Name<br>Dealer Contact Email<br>(*= required information) | TEST2<br>604111<br>1<br>Contrue | ncel | Enter necessary<br>information then select<br>"continue" |                            |                        |
| Warranty Claims<br>Warranty Claim Status<br>Supplances<br>Build Order<br>Dealer Dashboard                                                  |                                                                                                    |                                 |      |                                                          |                            | * 1002                 |
| Done                                                                                                    |                                                                                                    |                                 |      |                                                          |                            | 100% • //              |

| COM_Net2 - Windows Int                                                                   | ternet Explorer                                                                                                   |                                                                 |
|------------------------------------------------------------------------------------------|----------------------------------------------------------------------------------------------------|-----------------------------------------------------------------|
| G V E http://comne                                                                       | net2.newmarcorp.com/CDM_Net2/servlet/WebDispatcher?mode=comnet                                                    | 💽 🌆 🔀 Yahool Search 🖉 🖉                                         |
| 😭 🔅 🌈 COM_Net2                                                                           |                                                                                                    | 🏠 🔹 🔝 👒 🖶 🔹 📴 Eage 🔹 🔘 Tgols 🔹 🎽                                |
| NEWMAR                                                                                   | Company:<br>Customer.                                                                                             | Warehouse: 10                                                   |
|                                                                                          | Warranty Claim Detail                                                                                             |                                                                 |
|                                                                                          | Add Job<br>Job# Parts with/Claim Status Flat Rate Code Description Flat Rate Hrs Occr Auth Hrs Auth Sublet Auth L | abor   Total Requested   Total Authorized   Total Paid   Action |
| Catalog Shop                                                                             |                                                                                                    |                                                                 |
| Order Status                                                                             |                                                                                                    |                                                                 |
| Switch Accounts                                                                          | Select to add each job                                                                                            |                                                                 |
| View Cart                                                                                | line item                                                                                                    |                                                                 |
| Sign Off                                                                                 |                                                                                                    |                                                                 |
| Warranty Claims                                                                          |                                                                                                    |                                                                 |
| Warranty Claim Status<br>Supplier Links<br>Appliances<br>Build Order<br>Dealer Dashboard |                                                                                                    |                                                                 |
|                                                                                          |                                                                                                    |                                                                 |
|                                                                                          |                                                                                                    |                                                                 |
|                                                                                          |                                                                                                    |                                                                 |
| <b>I</b>                                                                                 | a                                                                                                    |                                                                 |
| Done                                                                                     |                                                                                                    | 🔪 Internet 🔍 100% 👻                                             |

| COM_Net2 - Windows Internet Explorer                           |                                        |                  |                   |                                                            |
|----------------------------------------------------------------|----------------------------------------|------------------|-------------------|------------------------------------------------------------|
|                                                                | et2/servlet/w/ebDispatcher?mode=comnet |                  |                   | 💌 🐓 💥 Yahoo! Search 🖉 🕫                                    |
| 2 🖓 🌈 COM_Net2                                                 |                                        |                  |                   | 🖍 • 🗟 - 🖶 Page • 🔿 Tgols •                                 |
| NEWMAR Company:<br>Customer.                                   |                                        | Rate Manual"     | Flat              | Warehouse: 10                                              |
| Warrant<br>R.O. Number<br>Job                                  | ty Claim Job Entr                      | ע                |                   |                                                            |
| Catalog Shop<br>Item Listing<br>Order Status<br>Smith Learning | d * 0.5                                | Flat Rate Manual |                   | Enter necessary information then select " <i>Add Job</i> " |
| Sublet Amount R<br>View Cart Appliance Type                    | equested                               |                  |                   |                                                            |
| Sign Off     Appliance Mode     Appliance Serial               | I Number                               |                  |                   |                                                            |
| Warranty Claims Description                                    |                                        |                  |                   |                                                            |
| Build Order Pictures Emailed                                   | d?  Lechs Add Job                      | Cancel           |                   | -                                                          |
| COACH INFORMATION                                              | I                                      |                  | OWNER INFORMATION | Update                                                     |
| Serial Number:                                                 | 604111                                 |                  | Status:           | Original Owner                                             |
| Year:                                                          | 2008                                   |                  | Name:             | SCHMUTZ, SHERRY & ROYCE                                    |
| Brand/Type:                                                    | DS / DP                                |                  | Address:          | BOX 14, SITE 8, RR2                                        |
| Floor Plan:                                                    | 4035                                   |                  | City:             | LEDUC                                                      |
| VIN:                                                           | 4VZBR1D948C067836                      |                  | State:            | AB                                                         |
| Stock Unit?:                                                   | No                                     |                  | Zip Code:         | T9E 2X2                                                    |
| Odometer:                                                      | 1                                      |                  | Phone (Home):     | 780 986 4108                                               |
| Retail Sold Date:                                              | 06/04/2008                             |                  | Phone (Cell):     |                                                            |
|                                                                |                                        |                  |                   | 🛛 👘 Internet 🔍 100% 👻                                      |

| COM_Net2 - Windows Inte                                                                                                    | ernet Explorer                                                                   | X                                                                                                    |
|----------------------------------------------------------------------------------------------------|----------------------------------------------------------------------------------|----------------------------------------------------------------------------------------------------|
| 🕒 🗸 🔊 http://comne                                                                                                    | t2.newmarcorp.com/COM_Net2/servlet/WebDispatcher?mode=comnet                     | 🖌 🐓 🔀 Yahool Search 🖉 🖉 🚽                                                                                |
| 🙀 🔅 🌈 COM_Net2                                                                                                    |                                                                                  | 🟠 + 🔂 - 🚔 + 📴 Page + 🔘 Tgols + 🎽                                                                         |
| NEWMAR                                                                                                    | Company:<br>Customer:                                                            | Warehouse: 10                                                                                            |
| Catalog Shon                                                                                                    | R.O. Number TEST 2A<br>Add Job<br>Job# Parts Auth/Claim Status Flat Rate Descrip | ion Flat Rate Occr Auth Auth Auth Total Total Total Action<br>Hrs Sublet Labor Requested Authorized Paid |
| <ul> <li>Item Listing</li> <li>Order Status</li> <li>Switch Accounts</li> </ul>                                                                     | 1 Authorization Creating 6113 Short-12 Volt Submit Jobs                          | 1.00 1 00 00 59.00 00 <u>Eatt</u>                                                                        |
| View Cart                                                                                                    |                                                                                  |                                                                                                    |
| Sign Off<br>Warranty Claims<br><u>Warranty Claims</u><br><u>Supplier Links</u><br><u>Applances</u><br><u>Build Order</u><br><u>Dealer Dashboard</u> | Select to submit job                                                             |                                                                                                    |
| × >                                                                                                    |                                                                                  | Sa grand S 100 -                                                                                         |

| COM_Net2 - Windows Inte                                                                          | ernet Explorer                                |                        |          |        |         |      |           |        |        |            |           |               |              | <u>- 8 ×</u> |
|--------------------------------------------------------------------------------------------------|-----------------------------------------------|------------------------|----------|--------|---------|------|-----------|--------|--------|------------|-----------|---------------|--------------|--------------|
| 🕒 🗸 🖉 http://comnet                                                                              | 2.newmarcorp.com/COM_Net2/servlet/WebD        | )ispatcher?mode=comnet |          |        |         |      |           |        |        |            | •         | 🕈 🐹 Yahool Se | arch         | P - Q        |
| 🚖 🐼 🌈 COM_Net2                                                                                   |                                               |                        |          |        |         |      |           |        |        |            |           | 🏠 • 🔊 ·       | 🖶 🔹 🔂 Page 🔹 | O Tools - »  |
| NEWMAR                                                                                           | Company:<br>Customer:                         |                        |          |        |         |      |           |        |        |            |           | Warehouse: 1  | 2            |              |
| 2                                                                                                | Warranty Cla                                  | im Status              |          | All    |         | • G  | 0         |        | Searc  | h by R.O.# |           | Go Search by  | Coach#       | Go           |
| Second and the                                                                                   | R.O.# Job<br>Detail Auth/Claim                | Status Created         | Coach    | Year   | Brand   | Туре | Floorplan | Labor  | Parts  | Markup     | Parts&Frt | Requested     | Authorized   | Paid         |
| Catalog Shop                                                                                     | 468353 🏟 Claim                                | Paid 08/18/2008        | 604111   | 2008   | DS      | DP   | 4035      | 47.20  | 155.25 | 46.58      | 201.83    | 271.65        | 249.03       | 249.03       |
| Item Listing                                                                                     | 468345 🏟 Claim                                | Paid 07/31/2008        | 604111   | 2008   | DS      | DP   | 4035      | 212.40 | 27.96  | 8.39       | 36.35     | 251.56        | 248.75       | 248.75       |
| Order Status                                                                                     | 37974 Authorition                             | Approved 06/10/2008    | 604111   | 2008   | DS      | DP   | 4035      | 224.20 | .00    | .00        | .00       | 224.20        | 224.20       | .00          |
| <ul> <li>Switch Accounts</li> <li>View Cart</li> <li>Sign Off</li> </ul>                         | Crea、Authorization                            | Select to              | o view d | etaile | ed line |      |           |        |        |            |           |               |              |              |
| Sign Off Warranty Claims Warranty Claims Warranty Claims Appliances Build Order Dealer Dashboard | Select to view<br>detail claim<br>information | Select to              | items    |        |         |      |           |        |        |            |           |               | ret          | + 1002       |

| COM_Net2 - Windows Inte | ernet Explorer                    |                                                                            |                    |                      |                               | <u>_8×</u>       |
|-------------------------|-----------------------------------|----------------------------------------------------------------------------|--------------------|----------------------|-------------------------------|------------------|
| COO - E http://comnel   | t2.newmarcorp.com/COM_            | Net2/servlet/WebDispatcher?mode=comnet                                     |                    |                      | 💽 🐓 🐹 Yahoo!                  | Search 🖉 🔸       |
| 😭 💸 🌈 COM_Net2          |                                   |                                                                            |                    |                      | N-6                           | O Tools + "      |
| NEWMAR                  | Company:<br>Customer:             |                                                                            |                    |                      | Select to upda<br>information | ite owner        |
|                         | Warran<br>R.O. Number             | ty Claim Status                                                            |                    |                      |                               |                  |
|                         | GENERAL INFORM                    | ATION                                                                      | OWNER INFORMAT     | Update               |                               |                  |
| and the state way       | Auth/Claim                        | Authorization                                                              | Name               | SCHMUTZ, SHERRY & RO | YCE                           |                  |
| Catalog Shop            | Date of Claim                     | 08/26/2008                                                                 | Address            | BOX 14, SITE 8, RR2  |                               |                  |
| Item Listing            | Labor Rate                        | 118.00                                                                     | City               | LEDUC                |                               |                  |
| Order Status            | Date In                           |                                                                            | State              | AB                   |                               |                  |
| Switch Accounts         | Date Serviced                     |                                                                            | Zip                | T9E 2X2              |                               |                  |
|                         | Date Out                          |                                                                            | Phone (Home)       | 780 986 4108         |                               |                  |
| View Cart               | COACUINFORMAT                     |                                                                            | Phone (Cell)       |                      |                               |                  |
|                         | COACHINFORMAT                     | ION                                                                        | Email              |                      |                               |                  |
| Sign Off                | Model Year                        | 2008                                                                       |                    | · ·                  |                               |                  |
|                         | Brand                             | ne                                                                         | TOTALS             |                      | Requested                     | Authorized       |
| Warranty Claims         | Type                              | DB                                                                         | Labor              |                      | .00                           | .00              |
|                         | Floor Plan                        | 4035                                                                       | Sublet             |                      | .00                           | .00              |
| Warranty Claim Status   | VIN                               | 4055<br>4VZBR1D949C067926                                                  | Parts              |                      | .00                           | .00              |
| Appliances              | Stock Linit                       | No                                                                         | Markup             |                      | .00                           | .00              |
| Build Order             | Odometer                          | 1                                                                          | Freight            |                      | .00                           | .00              |
| Dealer Dashboard        | Potoil Sold Date                  | 06/04/2008                                                                 | Adjustments        |                      | .00                           | .00              |
|                         | Warranty Status                   | In Warranty                                                                | Parts/Frt/Adj/Mkup |                      | .00                           | .00              |
|                         | Tranung olalas                    | in Hundridy                                                                | TOTAL              |                      | .00                           | .00              |
|                         |                                   |                                                                            |                    | TOTAL PAID           |                               | .00              |
|                         | View Appliance<br>View Build Orde | es er                                                                      |                    |                      |                               |                  |
| xx                      |                                   | Select to view either the appl<br>sheet or the build order for th<br>coach | iance<br>iis       |                      |                               |                  |
| Done                    |                                   |                                                                            |                    |                      | 🔤 ln                          | ternet 100% - // |

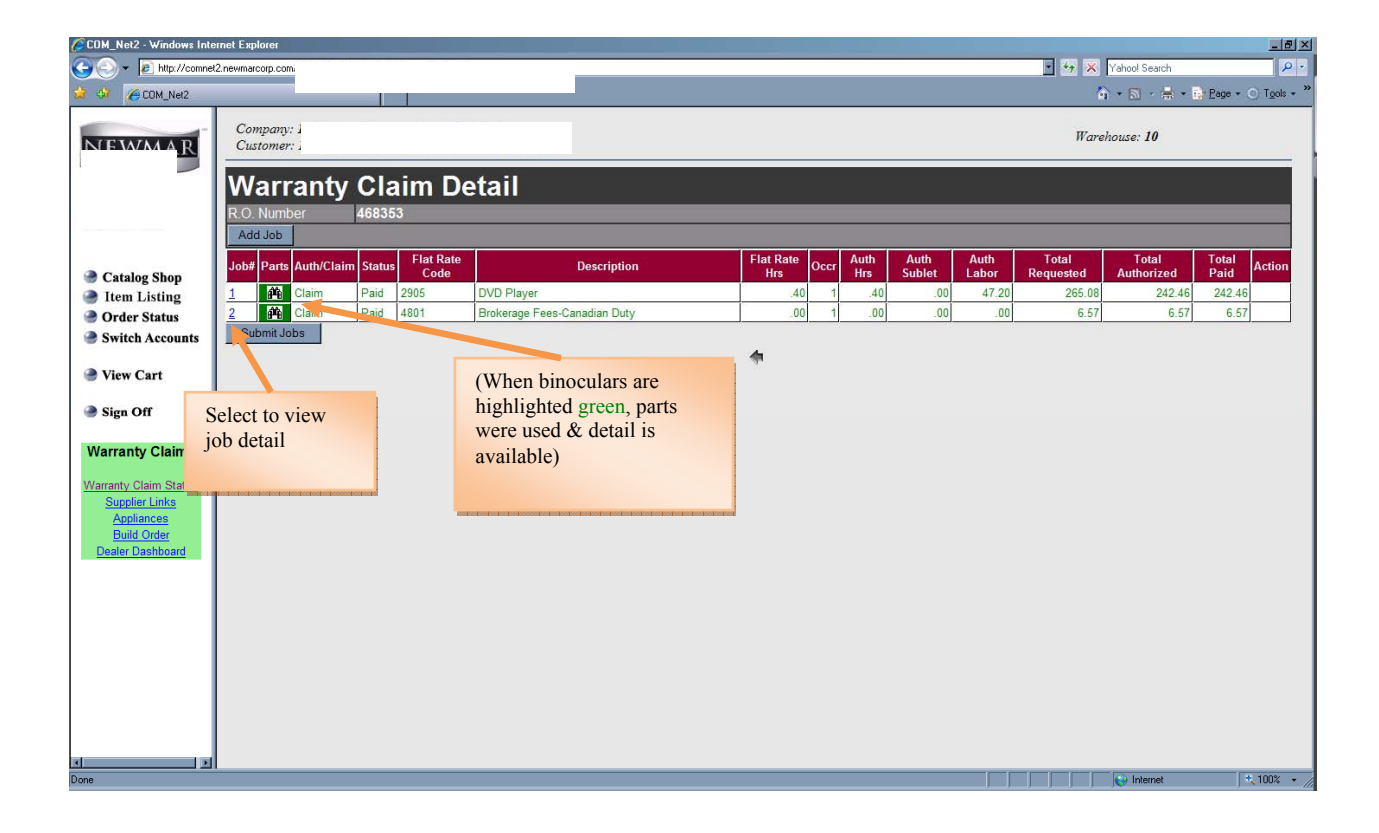

| COM_Net2 - Windows Inte   | rnet Explorer                |                                     |   |                     |                             |                   |                   |            |                | <u>_8×</u>    |
|---------------------------|------------------------------|-------------------------------------|---|---------------------|-----------------------------|-------------------|-------------------|------------|----------------|---------------|
| COO V 2 http://comnet     | 2.newmarcorp.com/COM_Net2    | Vservlet/WebDispatcher?mode=comnet  |   |                     |                             |                   | - ++              | X Yahoo! S | Search         | P -           |
| 😭 🔅 🌈 COM_Net2            |                              |                                     |   |                     |                             |                   |                   | 🟠 • 🔊      | - 拱 - 🔂 Page - | • • Tools • * |
| NEWMAR                    | Company: 1<br>Customer: 1    |                                     |   |                     |                             |                   |                   | Warehouse: | 10             |               |
|                           | Warranty<br>R.O. Number      | / Claim Detail                      |   | _                   |                             | _                 | _                 | _          |                |               |
|                           | JOD<br>COMPLAINT INFORMATION | 1<br>0N                             |   |                     | GENERAL INFORM              | ATION             |                   |            |                |               |
| Catalog Shop              | Flat Rate Code               | 2905                                |   |                     | Auth/Claim                  | Claim             |                   |            |                |               |
| Item Listing              | Description                  | DVD Player                          |   |                     | Status                      | Paid              |                   |            |                |               |
| Order Status              | Occurrences                  | 1                                   |   |                     | Consolidated from           | 37974             |                   |            |                |               |
| Switch Accounts           | Requested Hours              | .40                                 |   |                     | Cam                         | No. 08/10/2       | 002               |            |                |               |
|                           | Authorized Hours             | .40                                 |   |                     | Work Complete               | Ves 08/18         | 2008              |            |                |               |
| View Cart                 | Fault Code                   | 45-Scratched                        |   |                     | Payment                     | Yes 08/25         | 2008              |            |                |               |
|                           | Vendor Responsible           | 89996-NEWMAR WORKMANSHIP Hours: 00  |   |                     |                             |                   |                   |            |                |               |
| Sign Off                  | Applance                     | 33-CD                               |   |                     | TOTALS                      |                   | Reque             | sted       | Authorize      | d             |
|                           | Serial Number                | 0128540                             |   |                     | Labor                       |                   |                   | 47.20      |                | 47.20         |
| Warranty Claims           | Senar Number                 | 012034K                             |   |                     | Sublet                      |                   |                   | .00        |                | .00           |
|                           | COMPLAINT / CORRECTI         | 01                                  |   |                     | Parts                       |                   |                   | 167.60     |                | 150.20        |
| Warranty Claim Status     | COMMENT ENTERED              | ON 06/10/2008 AT 02:50 PM BY DEALER |   | 1                   | Freight                     |                   |                   | .00        |                | .00           |
| Supplier Links            | Scratch on face              | of DVD player, needs to be replaced |   |                     | Adjustments                 |                   |                   | 00.        |                | 00.           |
| Appliances<br>Build Order |                              |                                     |   |                     | TOTAL                       | τοτοι             | PAID              | 205.00     |                | 242.46        |
| Dealer Dashboard          |                              |                                     | _ |                     |                             | TOTAL             |                   |            |                | 242.40        |
|                           |                              |                                     |   | Compla<br>or direct | int/correcti<br>ion are vie | on as v<br>wed he | vell as N<br>ere. | ewmar's    | s notes        |               |
| XI Tone                   |                              |                                     |   |                     |                             |                   |                   |            | ternet         | * 100% •      |

| COM_Net2 - Windows Inte                                                                  | ernet Explorer                 |                        |                    |                 |                |                 |                    | <u>_8×</u>                 |
|------------------------------------------------------------------------------------------|--------------------------------|------------------------|--------------------|-----------------|----------------|-----------------|--------------------|----------------------------|
| 🕒 🗸 🖉 http://comnet                                                                      | #2.newmarcorp.com/             |                        |                    |                 |                | • **            | X Yahoo! Search    | P •                        |
| 🙀 🎶 🌈 COM_Net2                                                                           |                                |                        |                    |                 |                |                 | 🏠 • 🔊 - 🖶 • 📴 Bi   | ige • 🕥 T <u>o</u> ols • * |
| NEWMAR                                                                                   |                                |                        |                    |                 |                | We              | arehouse: 10       |                            |
|                                                                                          | Warranty Clai                  | m Status               |                    |                 |                |                 |                    |                            |
|                                                                                          | Create Authorization           |                        | All                | - Go            | Search by      | R.O.#           | Search by Coach#   | Go                         |
| Catalog Shop                                                                             | R.O.# Job<br>Detail Auth/Claim | Status Date<br>Created | Coach Year Brand   | Type Floorplan  | Labor Parts M  | arkup Parts&Frt | Requested Authoriz | zed Paid                   |
| Item Listing                                                                             | Create Authorization           |                        |                    | 11. 1 4 W.      | 1 2720 001 .00 | .00             | 2120.00            | 20.00                      |
| Order Status                                                                             |                                | I I                    | arts can only be a | idded to a warr | ranty          |                 |                    |                            |
| Switch Accounts                                                                          |                                | F                      | Authorization in " | Approved" stat  | itus           |                 |                    |                            |
| View Cart                                                                                | Select "Bin                    | oculars"               |                    |                 |                |                 |                    |                            |
| ign Off                                                                                  | to add parts                   | 3                      |                    |                 |                |                 |                    |                            |
| Warranty Claims                                                                          |                                |                        |                    |                 |                |                 |                    |                            |
| Warranty Claim Status<br>Supplier Links<br>Appliances<br>Build Order<br>Dealer Dashboard |                                |                        |                    |                 |                |                 |                    |                            |
| s je je je je je je je je je je je je je                                                 |                                |                        |                    |                 |                |                 | Internet           | + 100% • //                |

| 🙋 COM_Net2 - Windows Inte                                                                    | ernet Explorer                                |                     |                |                 |        |             |                 |      |                  |                |                      | _ 8 ×                |
|----------------------------------------------------------------------------------------------|-----------------------------------------------|---------------------|----------------|-----------------|--------|-------------|-----------------|------|------------------|----------------|----------------------|----------------------|
| G v ktp://comme                                                                              | 12.newmarcorp.com/COM_Net2/servlet/WebDis     | patcher?mode=comnet |                |                 |        |             |                 |      | • <del>•</del> × | Yahool Search  |                      | <b>P</b> •           |
| 🙀 🎶 🌈 COM_Net2                                                                               |                                               |                     |                |                 |        |             |                 |      | 6                | - 🛯 - 🖶        | • 🔂 <u>P</u> age • 🤅 | ) T <u>o</u> ols + " |
| NEWMAR                                                                                       |                                               |                     |                |                 |        |             |                 |      | Wareho           | use: <b>10</b> |                      |                      |
|                                                                                              | Warranty Clai                                 | m Parts             |                |                 |        |             |                 |      |                  |                |                      |                      |
|                                                                                              | R.O. Number 493559<br>Job Number 1            |                     |                |                 |        |             |                 |      |                  |                |                      |                      |
| Catalog Shop                                                                                 | Line# t Number Descri                         | iption Qty U/M      | Requested Cost | Authorized Cost | Markup | Total Parts | Returning Parts | Part | s Returned       | Notes          | Tracking Num         | ber                  |
| <ul> <li>Item Listing</li> <li>Order Status</li> <li>Societa Accounts</li> </ul>             |                                               |                     |                | ,               | 4      |             |                 |      |                  |                |                      |                      |
| Switch Accounts View Cart                                                                    | Select "Ada<br>Part"                          | d                   |                |                 |        |             |                 |      |                  |                |                      |                      |
| Sign Off                                                                                     | KORONO DO DO DO DO DO DO DO DO DO DO DO DO DO |                     |                |                 |        |             |                 |      |                  |                |                      |                      |
| Warranty Claims Warranty Claim Status Supplier Links Appliances Build Order Dealer Dashboard |                                               |                     |                |                 |        |             |                 |      |                  |                |                      |                      |
|                                                                                              |                                               |                     |                |                 |        |             |                 |      |                  |                |                      |                      |
| ×                                                                                            |                                               |                     |                |                 |        |             |                 |      |                  | S Internet     |                      | 100% • //            |

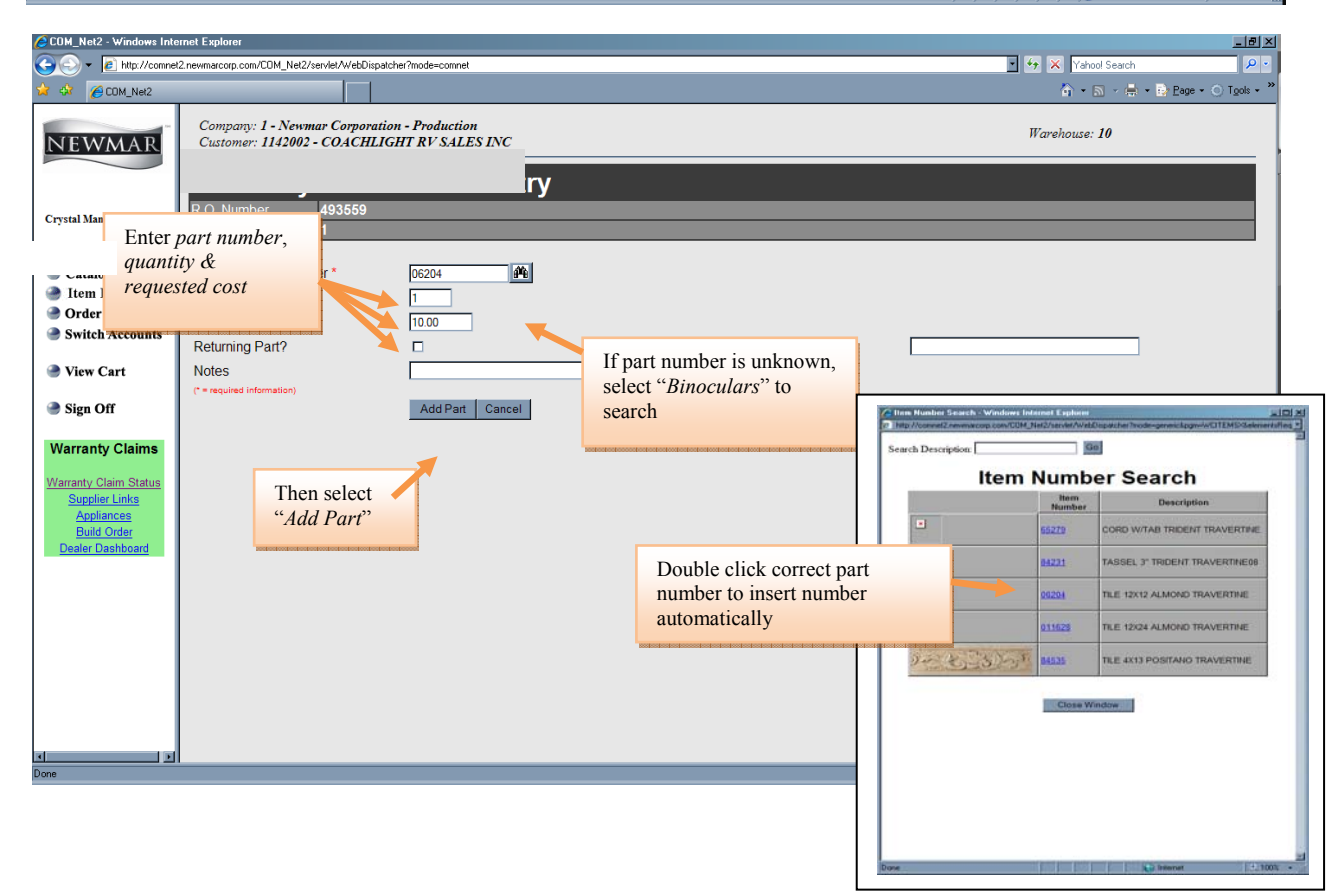

| 🙋 COM_Net2 - Windows Inte                                                                                                    | rnet Explorer                                                                                                    |                             |                                                                                                    |        |                     | <u>_8×</u>                  |
|----------------------------------------------------------------------------------------------------|----------------------------------------------------------------------------------------------------|-----------------------------|----------------------------------------------------------------------------------------------------|--------|---------------------|-----------------------------|
| 🕒 🕞 👻 🙋 http://comnel                                                                                                    | 2.newmarcorp.com/COM_Net2/servlet/WebDispatcher                                                                      | ?mode=comnet                |                                                                                                    |        | 🖌 😽 🗙 Yahool Search | P •                         |
| 🔆 🍄 🌈 COM_Net2                                                                                                    |                                                                                                    |                             |                                                                                                    |        | 👌 • 🖻 - 🖶 • 🗟       | Page • 🔿 T <u>o</u> ols • » |
| NEWMAR                                                                                                    | Company: 1 - Newmar Corporation -<br>Customer: 1142002 - COACHLIGH                                                   | Production<br>TRV SALES INC |                                                                                                    |        | Warehouse: 10       |                             |
|                                                                                                    | R.O. Number 493559<br>Job Number 1                                                                                   | y                           |                                                                                                    |        |                     |                             |
| <ul> <li>Catalog shop</li> <li>Item Listing</li> <li>Order Status</li> <li>Switch Accounts</li> <li>View Cart</li> </ul>      | Returned Item Number *<br>Quantity (EACH) *<br>Requested Cost<br>Returning Part?<br>Notes<br>(* request information) | 06204<br>1<br>10.00<br>0    | Tracking                                                                                                    | Number |                     |                             |
| Sign Off     Warranty Claims     Warranty Claim Status     Supplier Links     Appliances     Build Order     Dealer Dashboard | Then select<br>"Add Part"                                                                                            | Add Part Cancel             | If returning a part, mark<br>the " <i>Returning Part</i> ?"<br>box. A " <i>Tracking</i><br><i>Number</i> " is <b>required</b> to<br>submit a part. |        |                     |                             |
| × 🚬 💌                                                                                                    |                                                                                                    |                             |                                                                                                    |        | lintermet           | * 100% -                    |

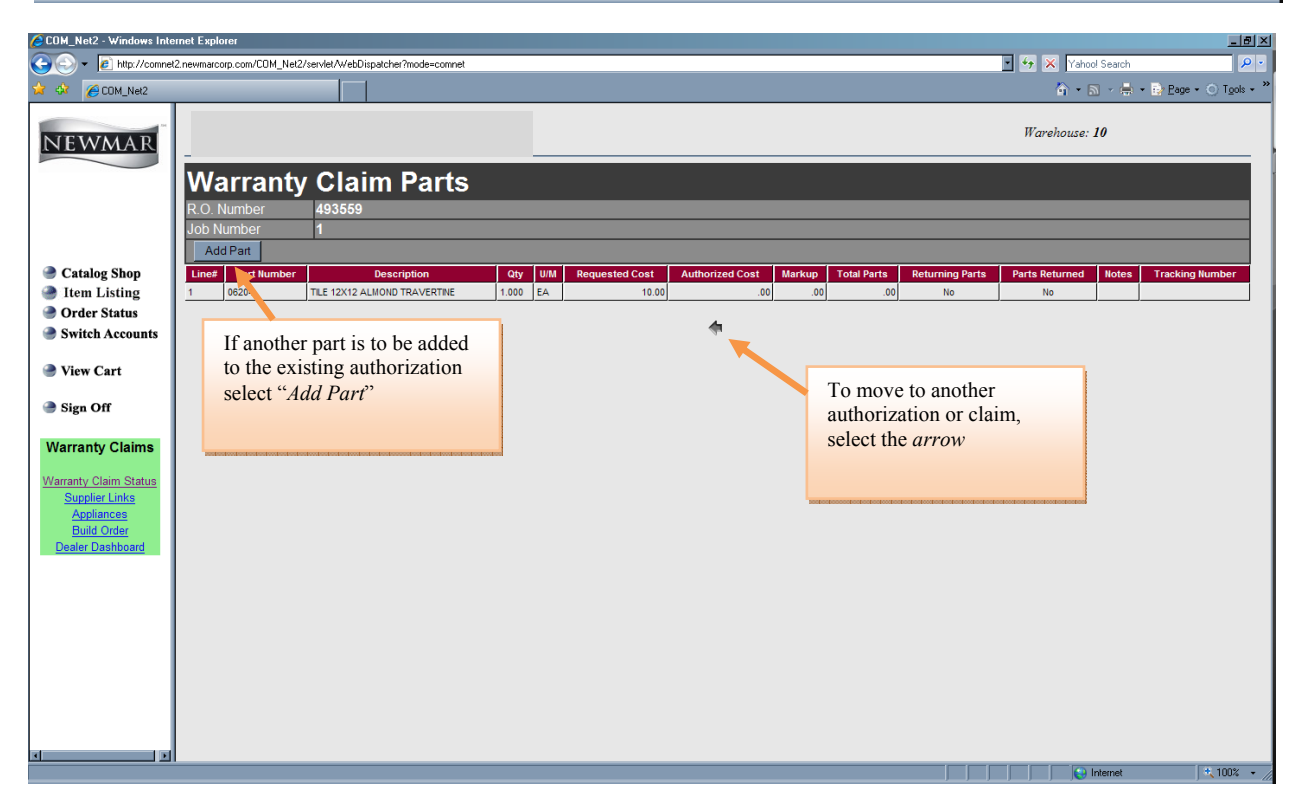

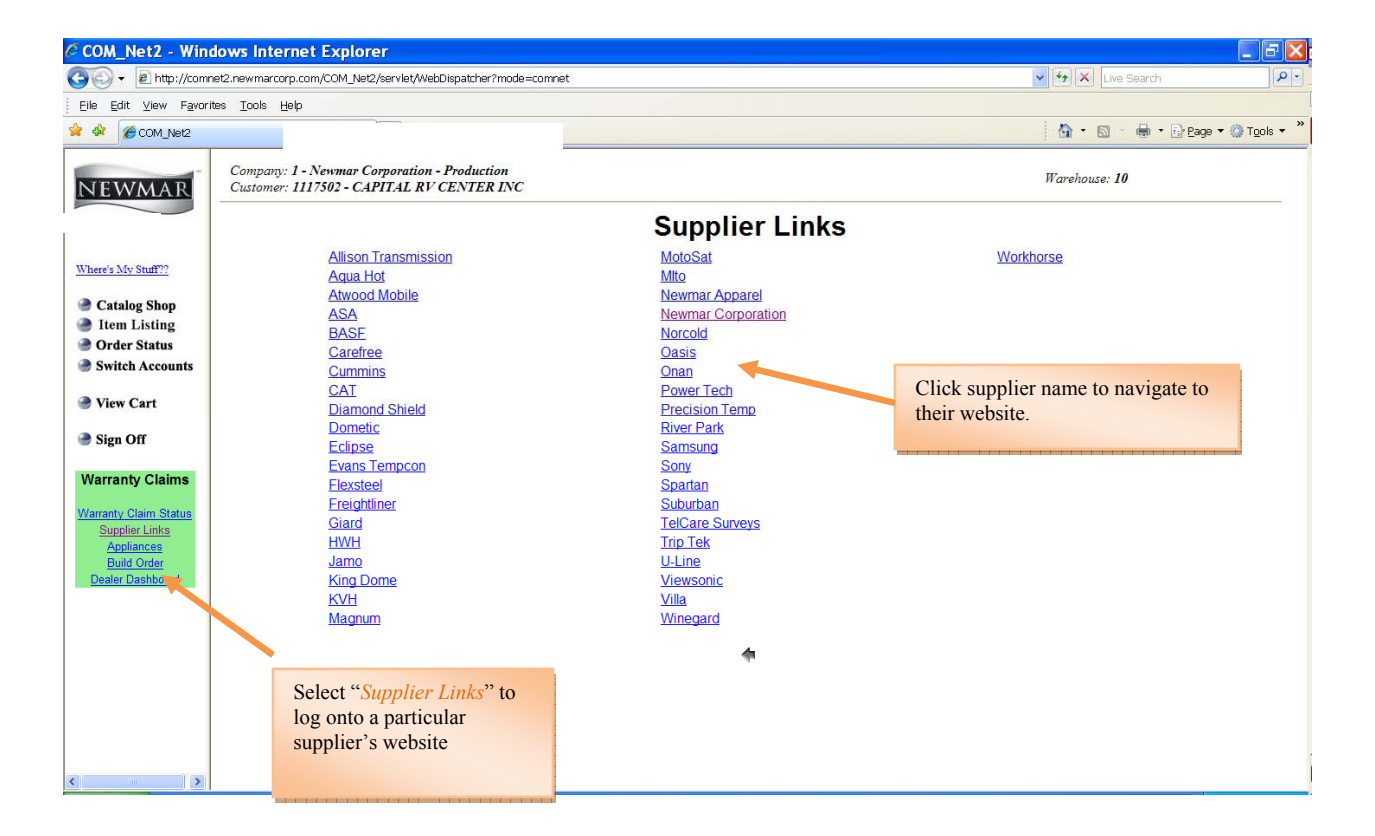

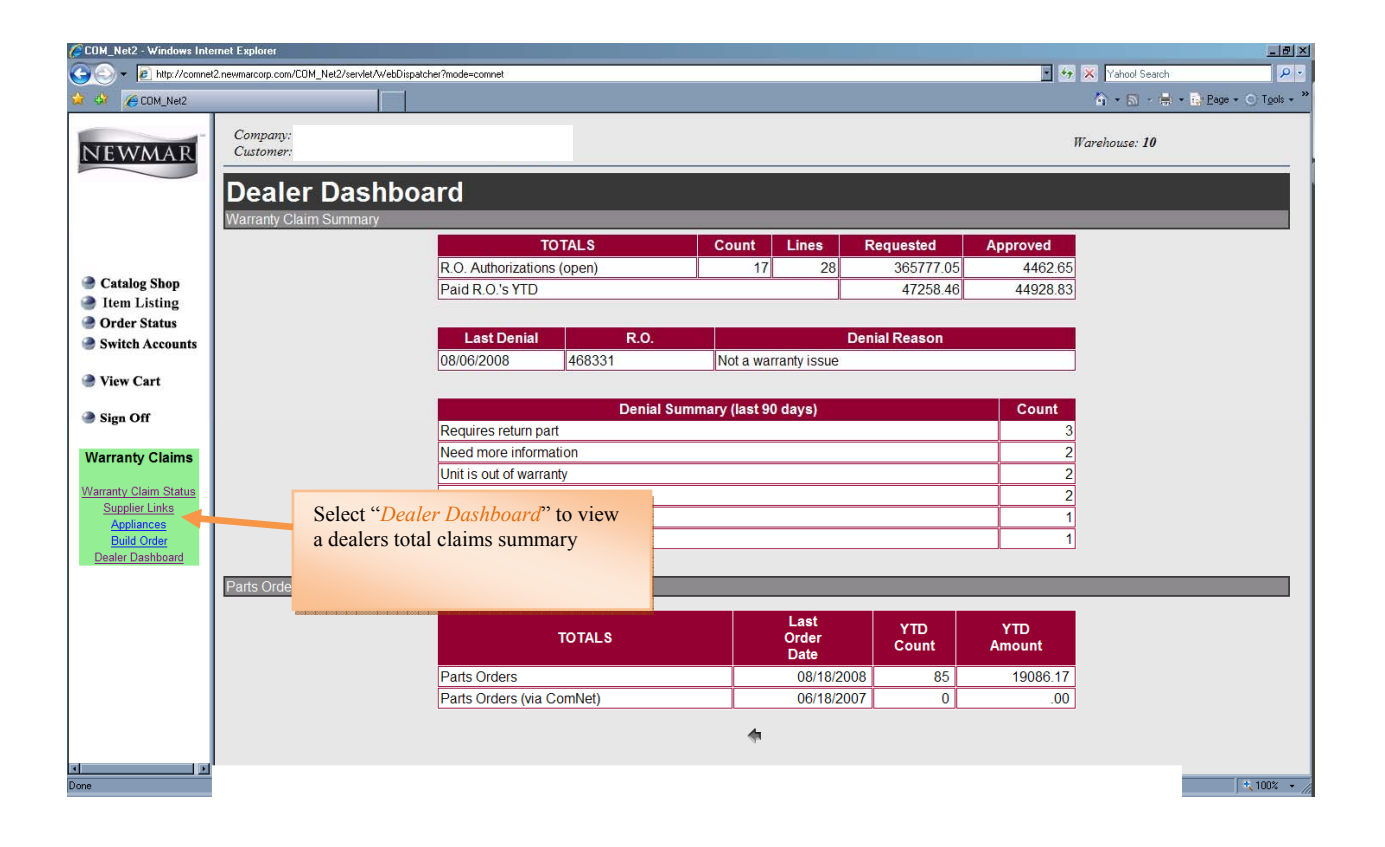